#### **BAB IV**

#### HASIL DAN PEMBAHASAN

#### 4.1. Perancangan Aplikasi

Perancangan aplikasi Penelrusan Alumni berbasis web di pondok pesantren Riyadhul Ma'la Al- Amin Pati menggunakan metode *Guidelines For Rapid* Application Engineering (GRAPPLE) dengan tahapan Requirement gathering, Analiysis, Design, Development, dan Deployment. Pelaksanaan keseluruhan prosedur pengembangan penelitian ini secara rinci dapat dilihat sebagai berikut :

#### 4.1.1. Requirment Gathering

Aplikasi ini diperuntukan bagi alumni pondok pesantren Riyadhul Ma'la Al-Amin dan pengurus pondok yang menangani bagian keadministrasian data alumni. Dengan adanya informasi ini akan menjadi andalan untuk pengurus pesantren dalam pengelolaan data alumni dan memudahkan alumni dalam mendapatkan informasi secara *up to date*.

#### 4.1.2. Analysis

#### 4.1.2.1. Analisis Kebutuhan Alat dan Bahan

a. Alat

Peralatan yang digunakan dalam membuat aplikasi penelusuran alumni di pondok pesantren Riyadhul Ma'la Al-Amin adalah :

1) Perangkat Keras (*Hardware*)

Adapaun perangkat keras (*Hardware*) yang digunakan dalam membangun aplikasi ini yaitu berupa laptop dengan spesifikasi sebagai berikut :

- Processor : Intel(R) Core(TM) i5-2410M CPU @2.3Ghz
- Memory : 2.00 GB RAM
- Mouse dan Printer
- Hard Disk : 464.4 GB
- 2) Perangkat Lunak (Software)

Perangkat lunak yang digunakan di laptop adalah

- Operating System : Windows 7 Ultimate 32-bit
- CI (CodeIgniter) Versi 3.1.

- Paket web server xampp versi v3.2.1 (Apache 2.4.10, PHP 5.5.15, MySQL 4.2.7.
- Sublime Text 2, sebagai editor kode aplikasi web
- Web Browser Mozila Firefox, untuk menjalankan aplikasi berbasis web
- b. Bahan

Bahan-bahan yang diperlukan untuk membuat dan menjalankan aplikasi penelusuran alumni di pondok pesantren Riyadhul Ma'la Al-Amin antara lain :

- 1. Data alumni setiap angkatan.
- 2. Data pengurus putri maupun putra.
- 3. Gambar atau foto pondok pesantren putri dan putra.
- 4. Logo pesantren Riyadhul Ma'la Al-Amin

#### 4.1.2.2. Analisis Kebutuhan Fungsionalitas Sistem

Kebutuhan yang disediakan Aplikasi penelusuran alumni di pondok pesantren Riyadhul Ma'la Al-Amin ini untuk pengguna (*user*) antara lain :

- 1. User dapat melihat informasi berita acara yang pernah atau sedang dilaksanakan oleh pondok pesantren.
- 2. User dapat melihat biodata teman seangkatan maupun keseluruhan alumni berdasarkan kategori tahun kelulusan.
- 3. User dapat melakukan chatt baik *private* maupun mengikuti *grup* di fitur *room chatt* yang telah disediakan, berdasarkan rekomendasi admin.
- 4. User akan mendapatkan notifikasi tentang pengumuman kegiatan yang di selenggarakan oleh panitia alumni seperti reuni, perayaan HARLAH kyai dari pondok pesantren, dan lain-lain.

#### 4.1.2.3. Analisis Kebutuhan Non Fungsionalitas Sistem

Kebutuhan non-fungsional merupakan kebutuhan yang tidak langsung berhubungan dengan spesifik yang disediakan oleh sistem. Kebutuhan ini berhubungan dengan properti sistem yang muncul belakangan, seperti keandalan, waktu tanggap dan penempatan pada media penyimpanan. Kebutuhan nonfungsional aplikasi ini antara lain :

- 1. Aplikasi ini dapat berjalan di sistem operasi windows minimal windows 7.
- 2. Aplikasi akan berjalan lebih optimal bila dijalankan pada *device* dengan ukuran layar 14 inci 1366 x 768 pixel.

#### 4.1.3. Design

#### 4.1.3.1. Use Case Diagram

Use case diagram mendefinisikan fitur-fitur yang terdapat dalam aplikasi penelusuran alumni di pondok pesantren Riyadhul Ma'la Al-Amin. Use Case Diagram menunjukkan adanya interaksi antara user dan sistem, dimana user adalah pengguna dan sistem adalah aplikasi penelusuran alumni. Pada aplikasi ini terdapat dua 2 aktor yang berinteraksi dengan sistem yaitu alumni dan admin pesantren . Use Case Diagram dapat dilihat pada gambar berikut :

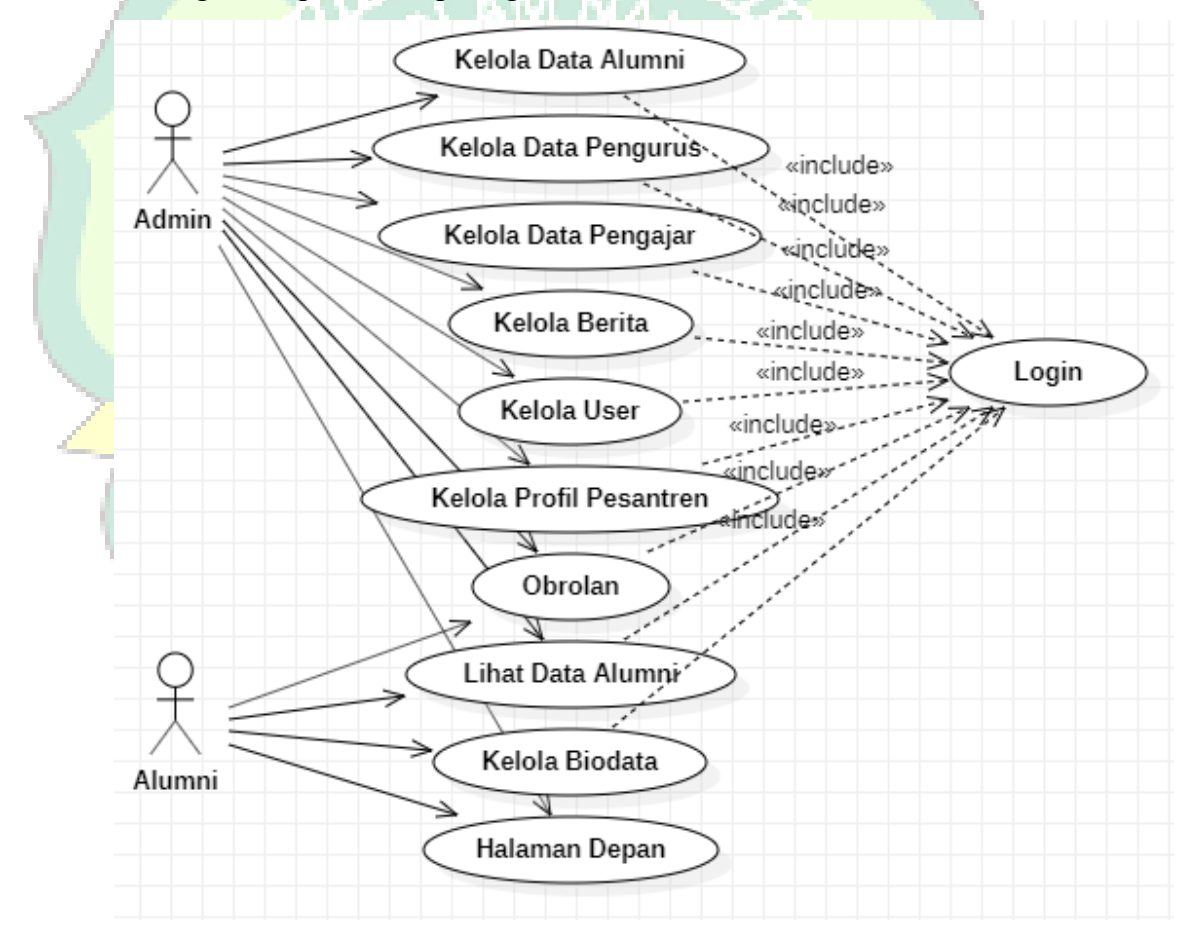

Gambar 4. 1 Use Case Diagram

Deskripsi *Use Case* Diagram dari gambar diatas dijelaskan lebih detail pada tabel berikut :

| No. | Aktor | Proses Usecase                                                                                                    | Keterangan                          |
|-----|-------|----------------------------------------------------------------------------------------------------|-------------------------------------|
| 1.  | Admin | Login                                                                                                    | Admin melakukan login sistem        |
|     |       |                                                                                                    | dengan <i>input</i> username dan    |
|     |       |                                                                                                    | password                            |
| 2.  | Admin | Kelola data                                                                                                    | Admin mengelola data alumni         |
|     |       | Alumni                                                                                                    | mulai dari melihat data,            |
|     |       |                                                                                                    | menambah data alumni, mengubah      |
|     | /     |                                                                                                    | data, melihat detail data, sampai   |
|     |       |                                                                                                    | pada menghapus data alumni          |
| 3.  | Admin | Kelola data                                                                                                    | Admin mengelola data pengurus       |
|     |       | Pengurus                                                                                                    | dari melihat data pengurus,         |
|     |       | CLANI A                                                                                                    | menambah data, mengubah data,       |
|     | AV AV | G .                                                                                                    | menghapus data, dan melihat         |
| 1   | Admin | Kalala data                                                                                                    | detail data pengurus.               |
| 4.  | Admin | Relota data<br>Pongojor                                                                                                    | Admin meligeiola data pengajar      |
|     | 82    | rengajai                                                                                                    | menambah data menguhah data         |
|     | 25    | - #11++                                                                                                    | menghanus data dan melihat          |
|     |       | La Hardena                                                                                                    | detail data pengaiar                |
| 5.  | Admin | Kelola Berita                                                                                                    | Admin melakukan pengelolaan         |
|     | BZ    |                                                                                                    | terhadap data berita yaitu, melihat |
|     |       | - And the second second | detail berita dan mengisi data      |
|     |       | 52 m                                                                                                    | berita secara up to date.           |
| 6.  | Admin | Kelola Profil                                                                                                    | Admin mengelola profil pesantren    |
|     |       | Pesantren                                                                                                    | yaitu melihat profil, menambah      |
|     |       |                                                                                                    | profil dan memperbarui profil.      |
| 7.  | Admin | Kelola data User                                                                                                    | Admin mengelola data user,          |
|     |       |                                                                                                    | menambah data, mengubah data,       |
|     |       |                                                                                                    | menghapus data, dan melihat         |
|     |       | $\sim$                                                                                                    | detail data user.                   |
| 8.  | Admin | Kelola Obrolan                                                                                                    | Admin mengelola obrolan baik itu    |
|     |       |                                                                                                    | obrolan grup maupun obrolan         |
|     |       |                                                                                                    | privat. Mulai dari membuat grup,    |
|     |       |                                                                                                    | menambahkan anggota dalam           |
|     |       |                                                                                                    | grup, dan mengeluarkan anggota      |
|     |       |                                                                                                    | atau mengnapus anggota dalam        |
|     |       |                                                                                                    | grup.                               |

Tabel 4. 1 Deskripsi Use Case

| 9.  | Alumni | Login           | Alumni login aplikasi berdasarkan |  |  |  |
|-----|--------|-----------------|-----------------------------------|--|--|--|
|     |        |                 | username dan password             |  |  |  |
| 10. | Alumni | Melihat Data    | Alumni dapat melihat data alumni  |  |  |  |
|     |        | Alumni          | berdasarkan tahun angkatan.       |  |  |  |
| 11. | Alumni | Melihat Data    | Alumni dapat melihat data         |  |  |  |
|     |        | Pengajar        | pengajara di pondok pesantren     |  |  |  |
| 12. | Alumni | Melihat Halaman | Alumni dapat melihat data         |  |  |  |
|     |        | Utama 🔔         | kegiatan pada halaman utama       |  |  |  |
| 13. | Alumni | Obrolan         | Alumni dapat melakukan obrolan    |  |  |  |
|     |        |                 | dalam sistem baik secara privat   |  |  |  |
|     | ~ /    |                 | maupun grup                       |  |  |  |

# 4.1.3.2. Activity Diagram

Activity Diagram merupakan diagram yang memperlihatkan aliran dari suatu aktivitas ke aktivitas lainnya dalam suatu sistem. Berikut adalah activity diagram atau diagram aktivitas dari aplikasi Penelusuran Alumni di pondok pesantren Riyadhul Ma'la Al-Amin.

#### a. Activity Diagram Login

Activity Diagram Login berfungsi sebagai sistem keamanan, sehingga untuk bisa mengakses sistem harus melakukan login terlebih dahulu. Ketika login sistem akan menvalidasi data login benar atau salah. Setelah validasi sukses sistem akan masuk pada halaman utama.

mm

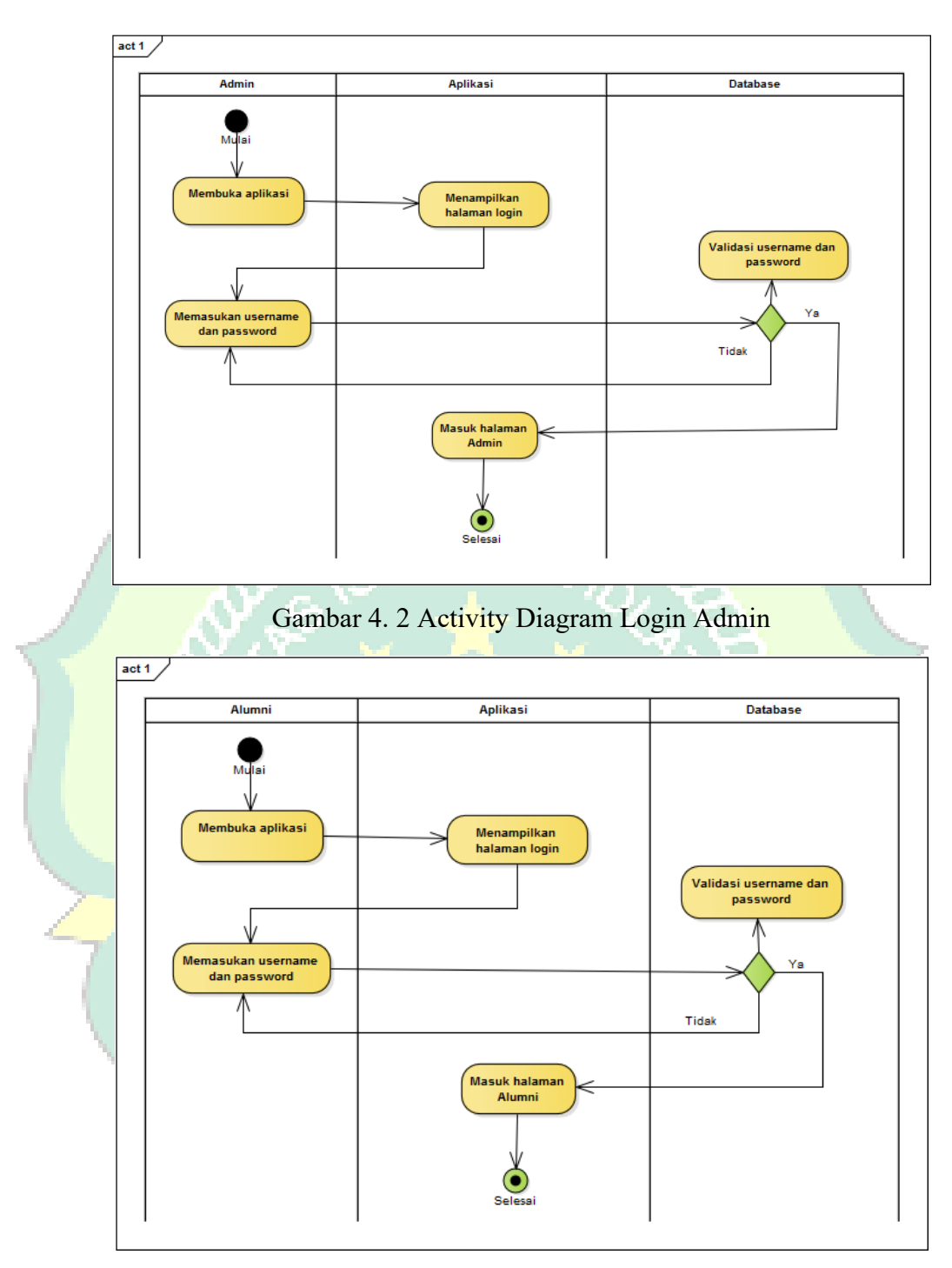

Gambar 4. 3 Activity Diagram Login Alumni

# b. Activity Diagram Kelola Data Alumni

*Activity diagram* ini menjelaskan kegiatan admin ketika mengelola data alumni. *Activity diagram* kelola data alumni dapat dilihat pada gambar berikut :

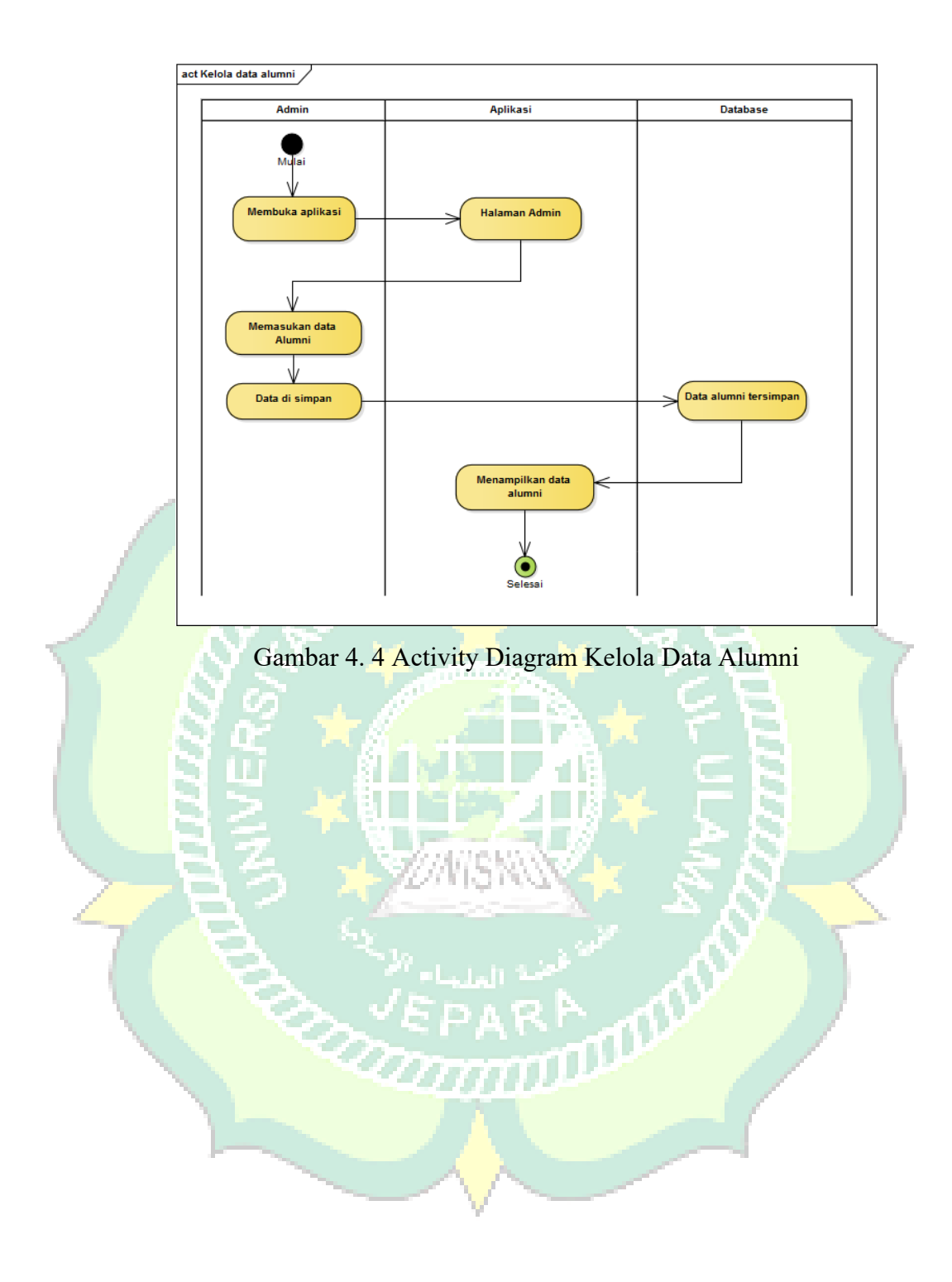

# c. Activity Diagram Kelola Data Pengurus

*Activity diagram* ini menjelaskan kegiatan admin ketika mengelola data pengurus. *Activity diagram* kelola data pengurus dapat dilihat pada gambar berikut :

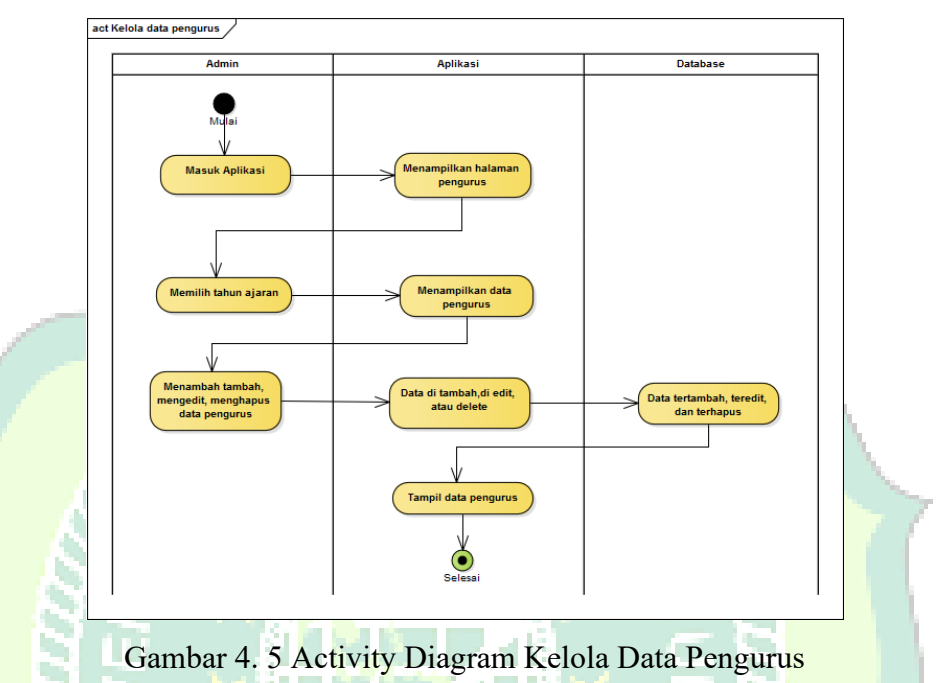

# d. Activity Diagram Kelola Data Pengajar

Activity diagram ini menjelaskan kegiatan admin ketika mengelola data pengajar. Activity diagram kelola data pengajar dapat dilihat pada gambar berikut :

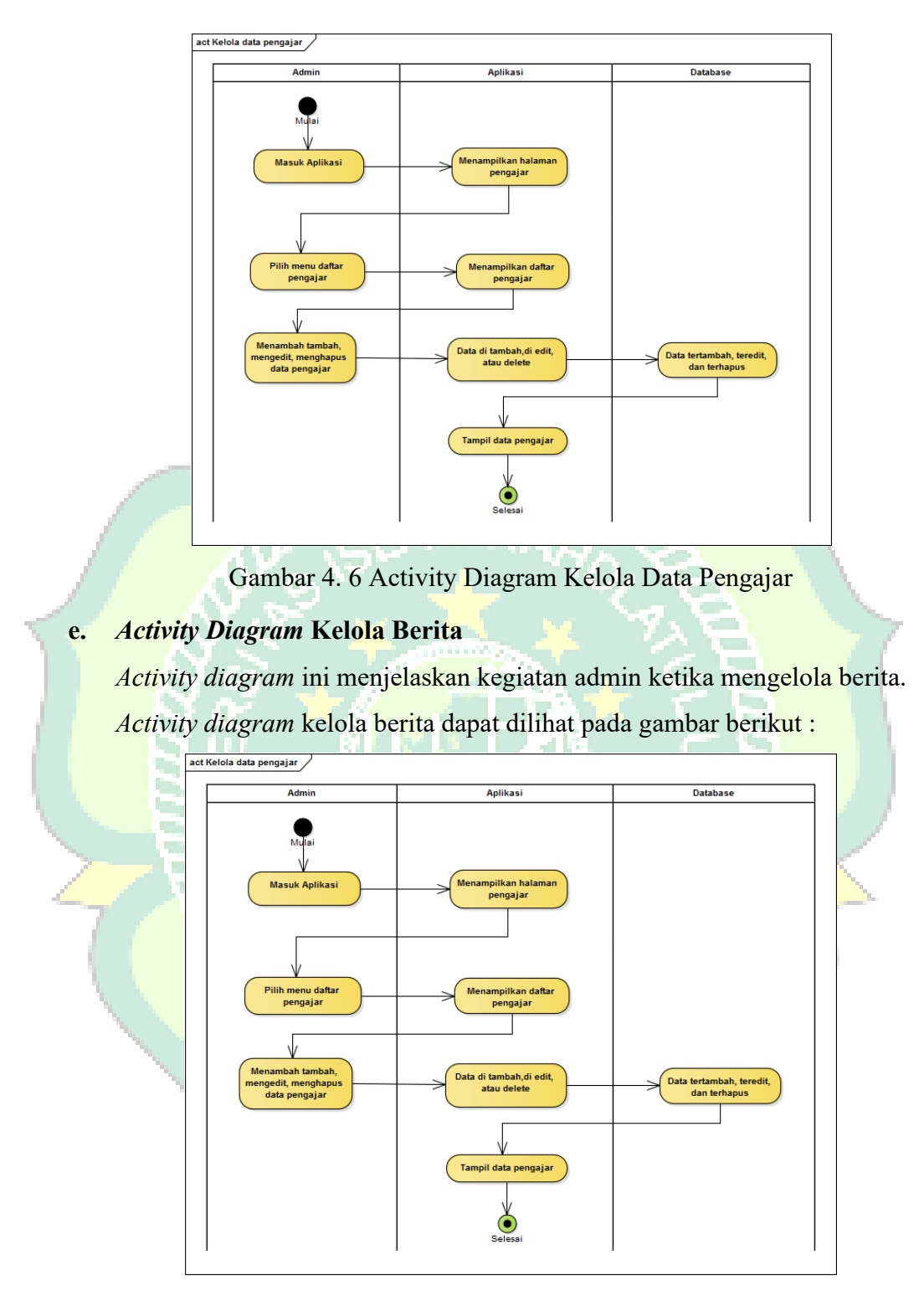

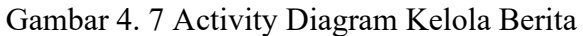

# f. Activity Diagram Kelola Profil Pesantren

*Activity diagram* ini menjelaskan kegiatan admin ketika mengelola profil pesantren. *Activity diagram* kelola profil pesantren dapat dilihat pada gambar berikut :

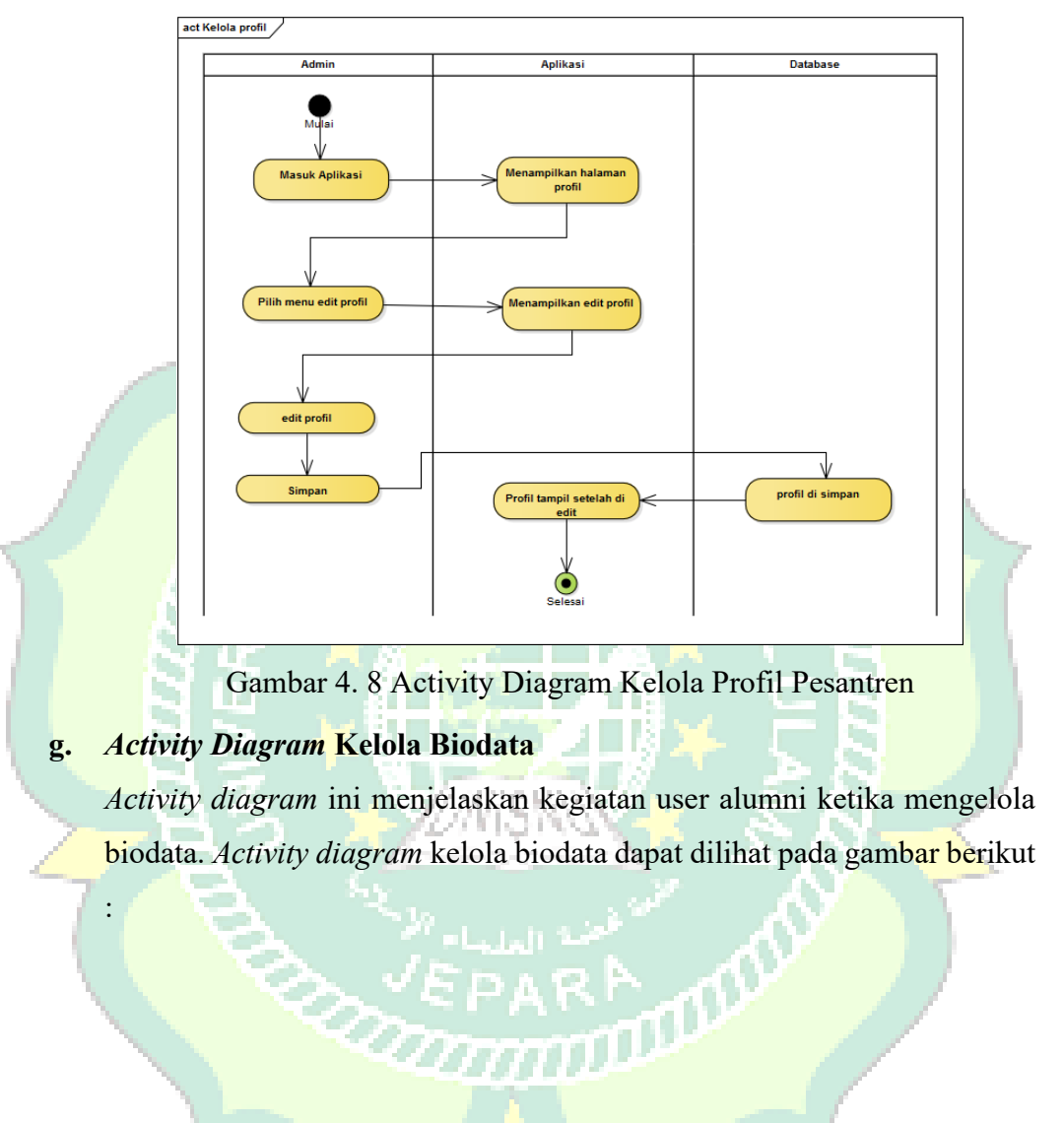

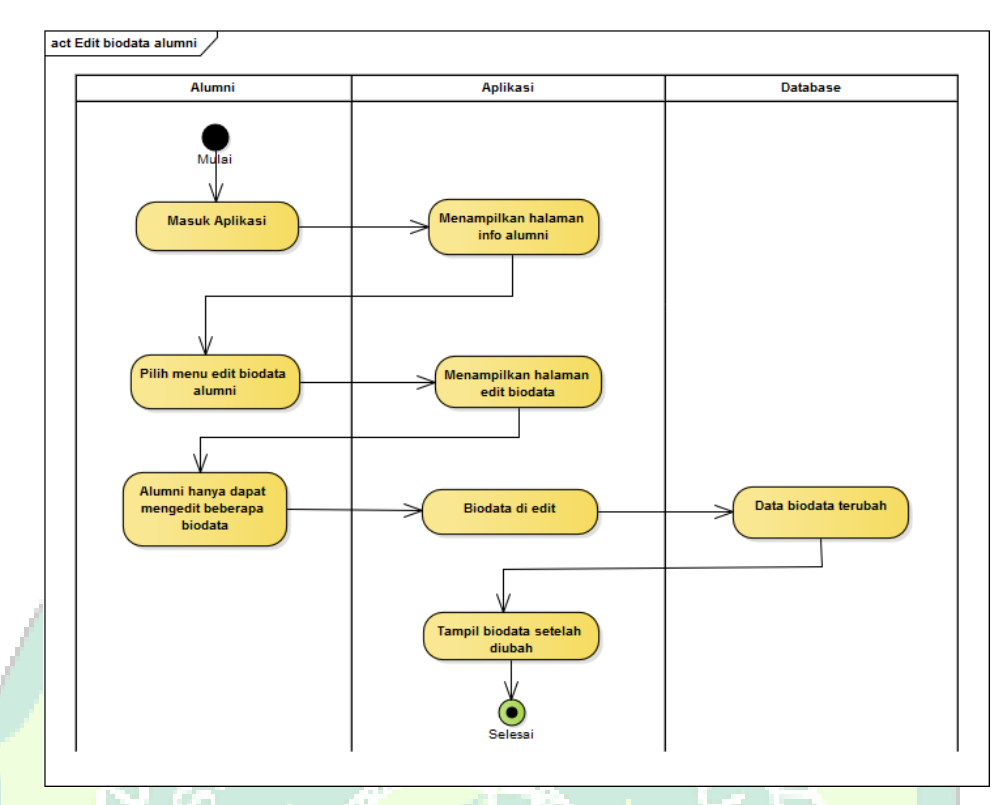

Gambar 4. 9 Activity Diagram Kelola Biodata

16

#### 4.1.3.3. Sequence Diagram

Sequence diagram merupakan diagram interaksi yang dinyatakan dengan waktu atau dapat dikatakan dengan diagram dari atas ke bawah, yaitu dengan penggambaran skenario atau rangkaian langkah-langkah yang dilakukan sebagai respon dari sebuah elemen untuk menghasilkan keluaran tertentu. Sequence diagram disusun berdasarkan urutan waktu. Berikut adalah sequence diagram yang terdapat pada aplikasi Penelusuran Alumni di pondok pesantren Riyadhul Ma'la Al-Amin :

# a. Sequence Diagram Login

Pada proses *sequence* ini menggambarkan proses login yang dilakukan oleh admin dan alumni pondok pesantren.

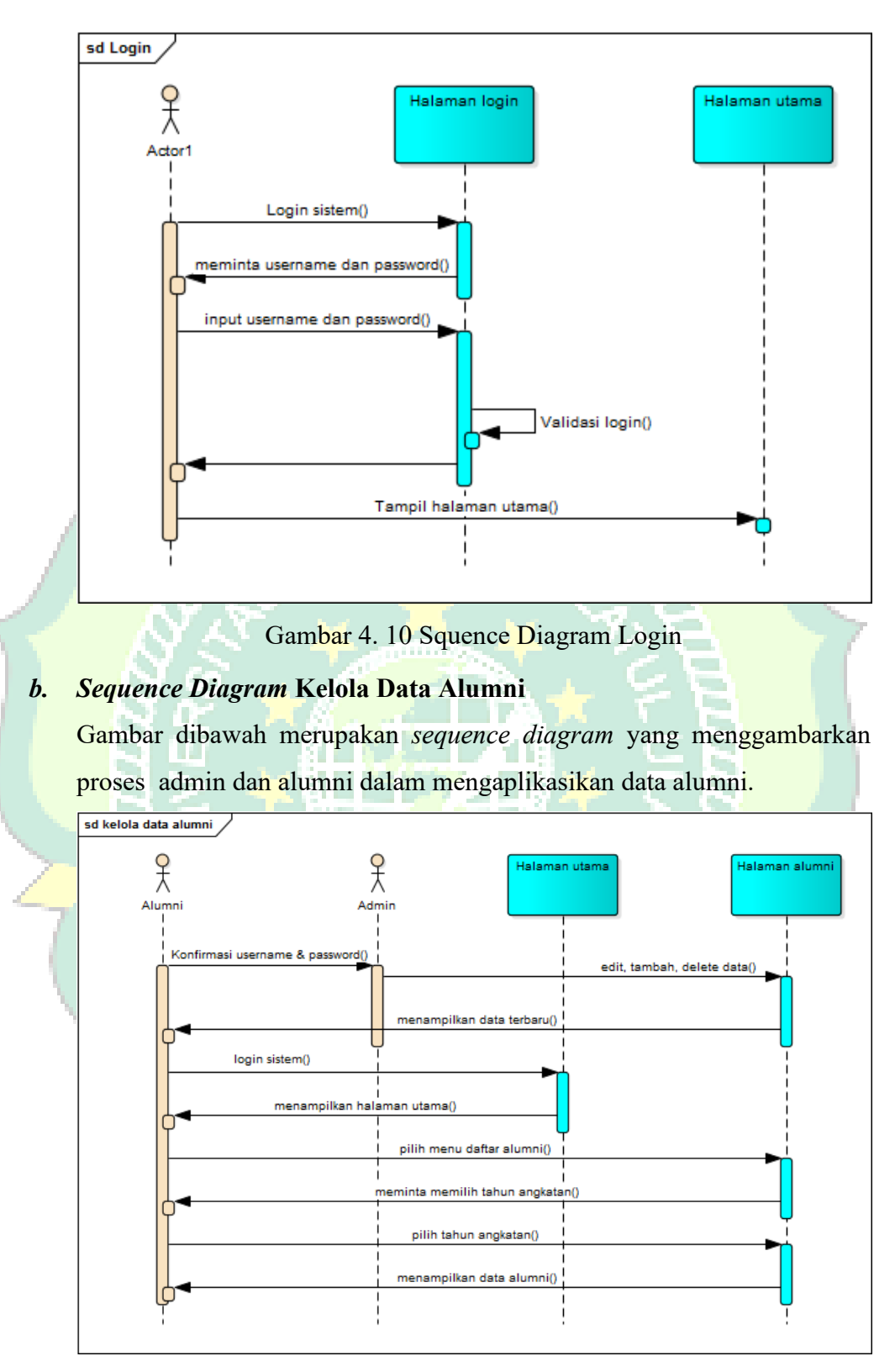

Gambar 4. 11 Squence Diagram Kelola Data Alumni

# c. Sequence Diagram Kelola Data Pengurus

Gambar dibawah merupakan *sequence diagram* yang menggambarkan proses admin dan alumni dalam mengaplikasikan data pengurus.

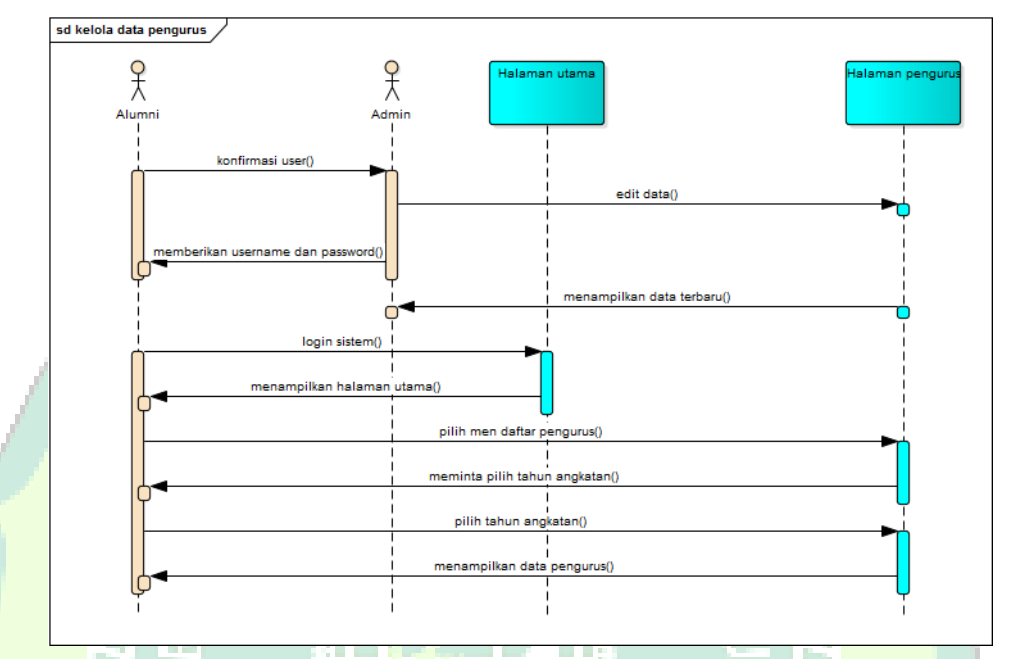

Gambar 4. 12 Squence Diagram Kelola Data Pengurus

# d. Sequence Diagram Kelola Data Pengajar

Gambar dibawah merupakan *sequence diagram* yang menggambarkan proses admin dan alumni dalam mengaplikasikan data pengajar.

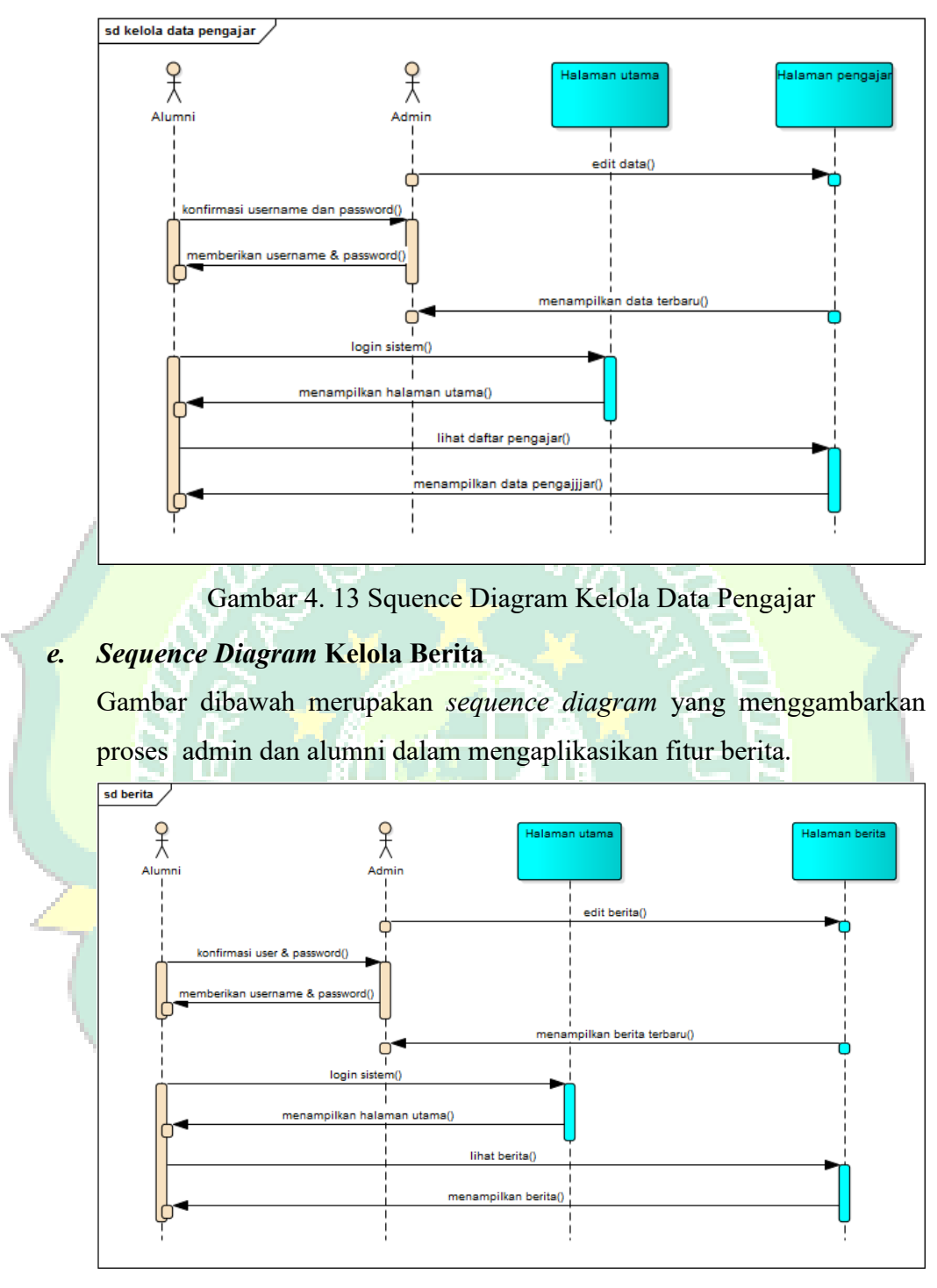

Gambar 4. 14 Squence Diagram Kelola Berita

# f. Sequence Diagram Kelola Profil Pesantren

Gambar dibawah merupakan *sequence diagram* yang menggambarkan proses admin dan alumni dalam mengaplikasikan fitur profil pesantren.

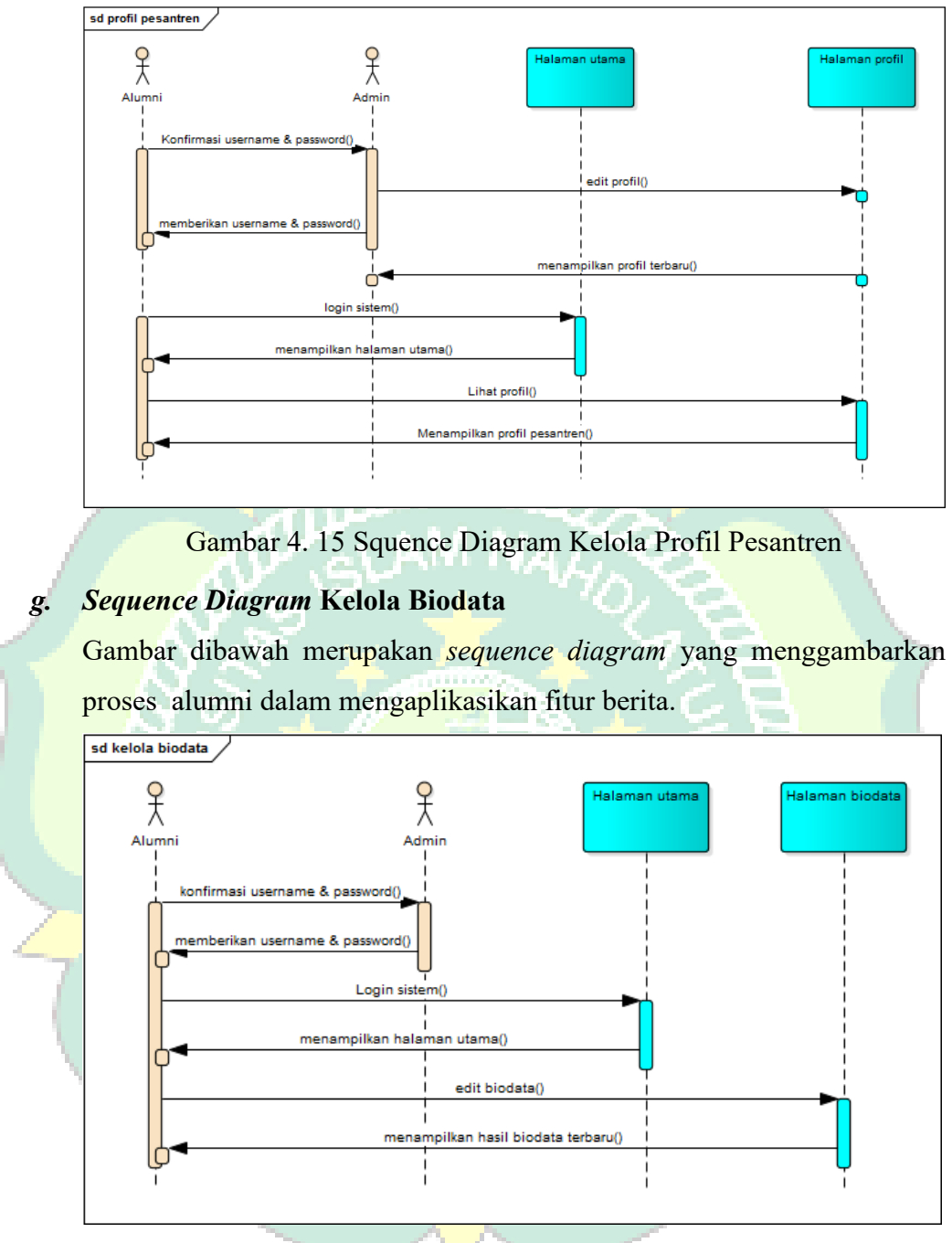

Gambar 4. 16 Squence Diagram Kelola Biodata

# 4.1.3.4. Perancangan Database

Untuk menjalankan Aplikasi Penelusuran Alumni ini harus terintegrasi dengan *database*. Penulis menggunakan Kamus data dan perancangan *database*nya menggunakan MySQL dengan nama databasenya "apalku\_db".

# a. Kamus Data

Berikut adalah nama-nama tabel dan field-field yang terdapat dalam Aplikasi Penelusuran Alumni.

1. Tabel Login

Tabel login digunakan untuk membatasi hak akses user

| Nama Field | Tipe Data    | Keterangan |
|------------|--------------|------------|
| id_user    | int(11)      | Primarykey |
| Username   | varchar(10)  | (          |
| Password   | varchar(10)  |            |
| Level      | varchar(10)  |            |
| Session    | varchar(255) | 1          |
| last_login | Datetime     |            |
|            |              |            |

Tabel 4. 2 Tabel Login

2. Tabel Alumni

Digunakan untuk menyimpan data alumni yang sudah terdaftar

| Nama Field     | Tipe Data                  | Keterangan   |
|----------------|----------------------------|--------------|
| id_alumni      | varchar(5)                 | Primarykey   |
| Nis            | varchar(12)                | 1 L L L      |
| nama_lengkap   | varchar(30)                | . 5.8        |
| nama_panggilan | varchar(10)                | × & N -      |
| Angkatan       | int(15)                    | ~ ~ <u>A</u> |
| Jekel          | varchar(10)                | AY \         |
| Tt1            | varchar(13)                |              |
| alamat_alumni  | text                       | 1            |
| no_hp          | varchar(15)                |              |
| Pekerjaan      | varchar(50)                |              |
| nama_lembaga   | varc <mark>h</mark> ar(50) |              |
| alamat_lembaga | text                       |              |
| Email          | varchar(50)                |              |
| Website        | varchar(50)                |              |
| akun_facebook  | varchar(50)                |              |
| akun_ig        | varchar(50)                |              |

Tabel 4. 3 Tabel Alumni

3. Tabel Tahun Angkatan

Digunakan untuk menyimpan data Hafidz yang sudah terdaftar

Tabel 4. 4 Tabel Tahun Angkatan

| Nama Field     | Tipe Data   | Keterangan |
|----------------|-------------|------------|
| id_tahun       | varchar(5)  | Primarykey |
| tahun_angkatan | varchar(15) |            |

4. Tabel User

Digunakan untuk menyimpan data pengguna aplikasi yang sudah terdaftar.

| Na <mark>ma Field</mark> | Tipe Data    | <b>Kete<mark>ran</mark>gan</b> |
|--------------------------|--------------|--------------------------------|
| id_user                  | varchar(5)   | Primarykey                     |
| Username                 | varchar(12)  | <pre>Constraint</pre>          |
| Nama                     | varchar(30)  | 12×2                           |
| Password                 | varchar(10)  | 4 A                            |
| Level                    | varchar(30)  | 7,74                           |
| Ket                      | varchar(10)  | 2.2                            |
| Foto                     | varchar(13)  | + > H                          |
| tahun angkatan           | varchar(255) |                                |

Tabel 4. 5 Tabel User

5. Tabel Chatt

Digunakan untuk menyimpan data Pengajar yang sudah terdaftar

| Nama Field | Tipe Data | Keterangan |
|------------|-----------|------------|
| id_chatt   | int(11)   | Primarykey |
| id_from    | int(11)   |            |
| id_to      | int(11)   |            |
| Status     | int(11)   |            |
| Pesan      | text      |            |
| Time       | timestamp |            |
| File       | text      |            |
|            |           |            |

| Tabel   | 4.  | 6      | Tabel   | Chatt  |
|---------|-----|--------|---------|--------|
| 1 00 01 | ••• | $\sim$ | 1 40 01 | CIICCO |

# 4.1.3.5. Perancangan Antarmuka (Interface)

Perancangan *interface* atau antarmuka dilakukan sebelum melakukan implementasi agar hasil yang didapat lebih maksimal. Rancangan *interface* atau antar muka terdiri dari, halaman login, halaman utama admin, halaman utama user, halaman input alumni, halaman room chatt, dan halaman berita.

<mark>a. Ra</mark>ncangan Halaman Lo<mark>gin</mark>

Halaman login merupakan halaman yang muncul pertama kali ketika aplikasi di jalankan. Perancangan tampilan dari halaman login dapat dilihat pada gambar berikut :

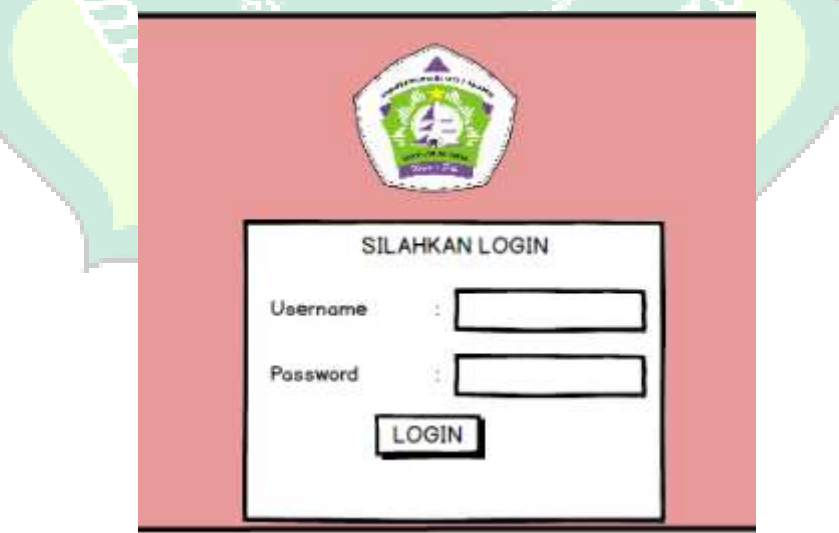

Gambar 4. 17 Rancangan Halaman Login

#### b. Rancangan Halaman Utama Admin

Halaman ini merupakan halaman utama yang muncul setelah halaman login. Ada delapan menu yang terdapat pada halaman ini. Perancangan dari halaman utama admin dapat dilihat pada gambar berikut :

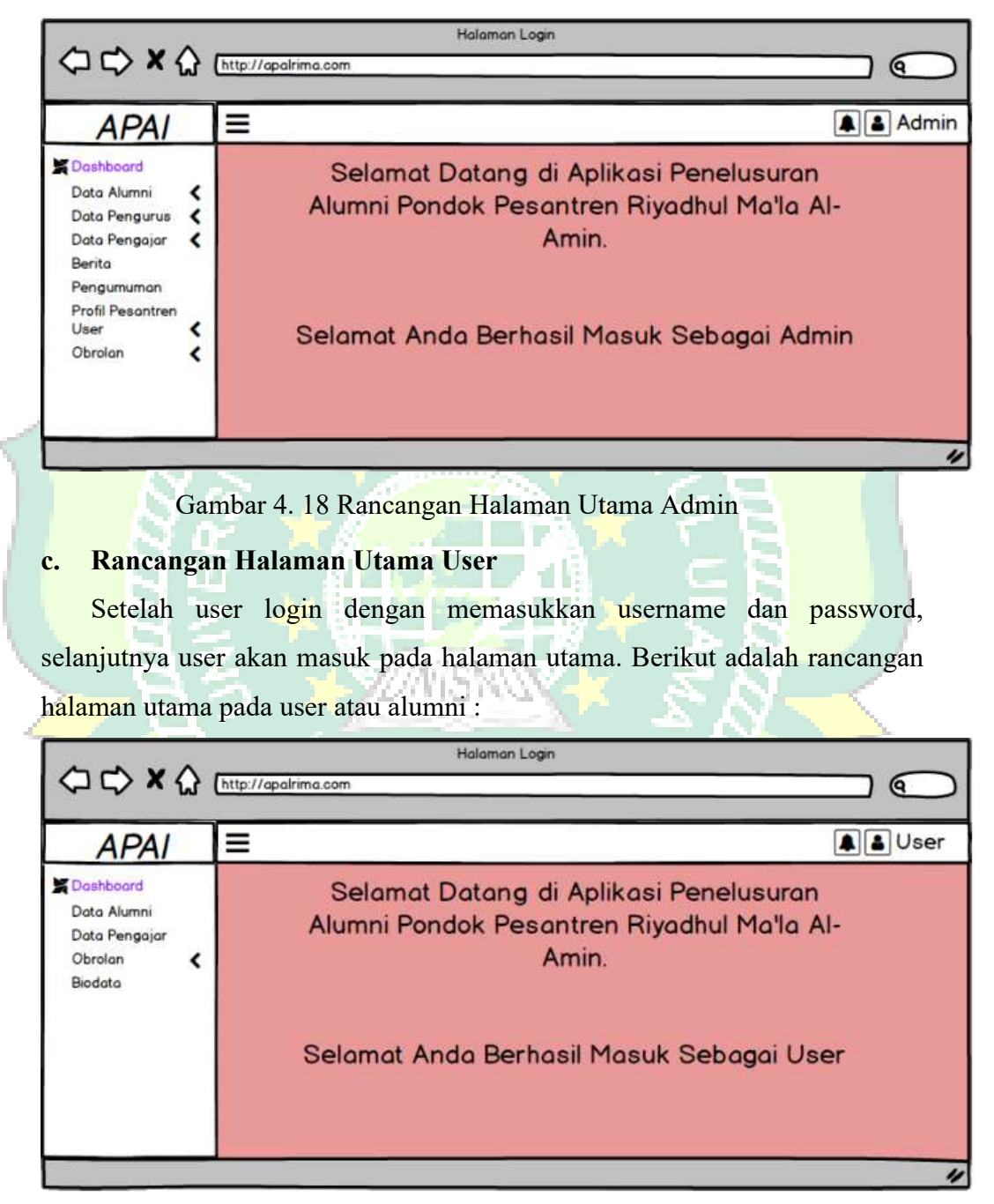

Gambar 4. 19 Rancangan Halaman Utama User

#### d. Rancangan Halaman Input Admin

Halaman input alumni merupakan halaman yang digunakan untuk menginputkan data alumni baru, halaman ini hanya bisa dioperasikan oleh admin. Rancangan tampilan halaman input alumni dapat dilihat pada gambar berikut :

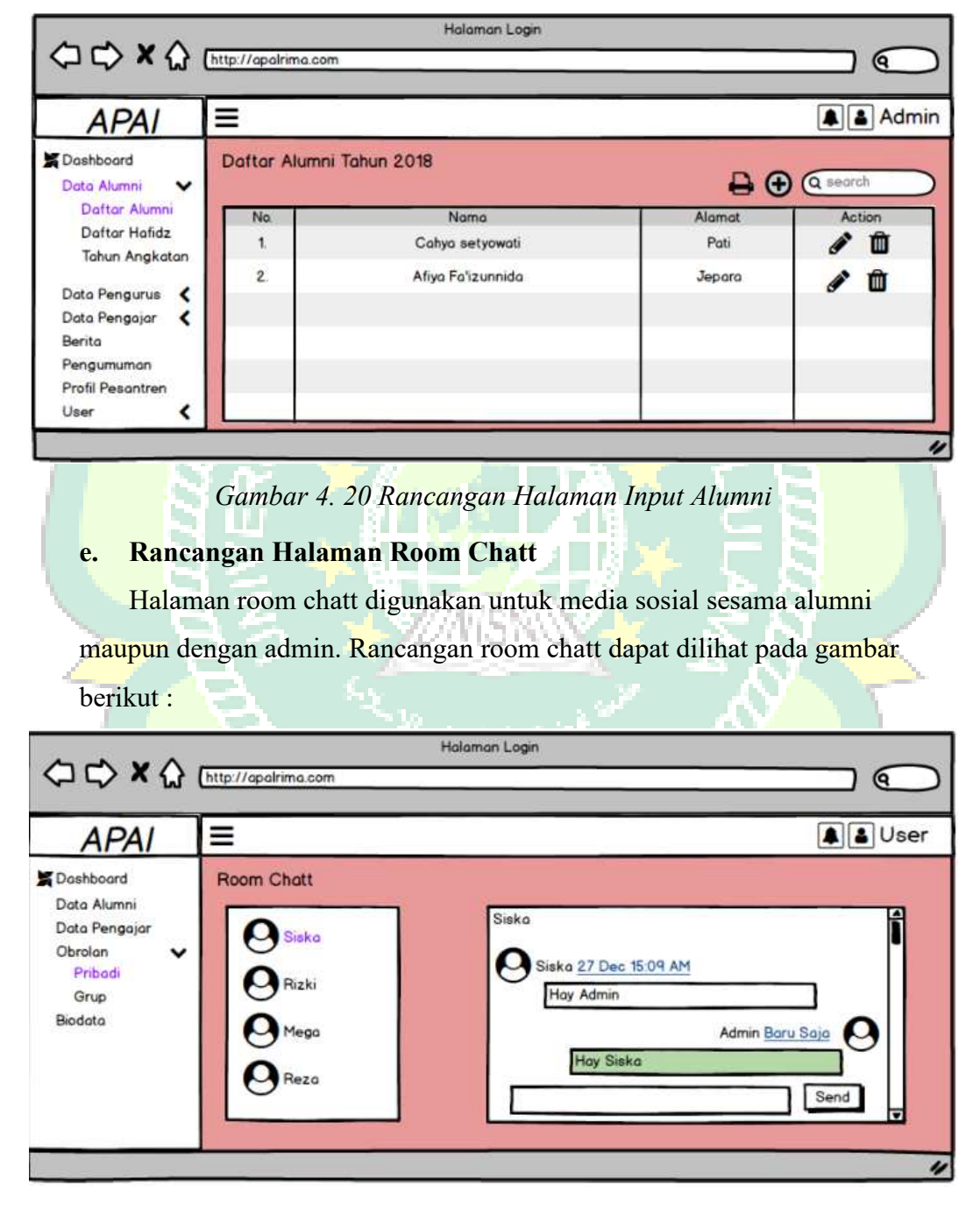

Gambar 4. 21 Rancangan Halaman Room Chatt

#### f. Rancangan Halaman Berita

Halaman Berita digunakan untuk memuat berita kegiatan yang akan di laksanakan serta jadwal kegiatan yang di khususkan untuk seluruh alumni. Rancangan halaman berita dapat dilihat pada gambar berikut :

| APAI Home Profil Berita Pengumuman                                                                                                    |
|----------------------------------------------------------------------------------------------------|
| APAI Home Profil Berita Pengumuman                                                                                                    |
|                                                                                                    |
| Berita Judul Berita Judul Berit |

Gambar 4. 22 Rancangan Halaman Room Chatt

# 4.1.4. Development (Tahap Pengembangan Aplikasi)

# 4.1.4.1. Analisis Sistem Menampilkan Database

Berikut adalah kode u<mark>ntu</mark>k memanggil databas<mark>e</mark> yang berfungsi menampilkan

mmil

data alumni sesuai kategori masing-masing :

```
76▼ $db['default'] = array(
         'dsn' => '',
77
         'hostname' => 'localhost',
78
         'username' => 'root',
79
         'password' => '',
80
         'database' => 'apalku',
81
         'dbdriver' => 'mysqli',
82
         'dbprefix' => '',
83
         'pconnect' => FALSE,
84
         'db_debug' => (ENVIRONMENT !== 'production'),
85
         'cache_on' => FALSE,
86
         'cachedir' => '',
87
         'char_set' => 'utf8',
88
         'dbcollat' => 'utf8_general_ci',
89
         'swap_pre' => '',
90
         'encrypt' => FALSE,
91
         'compress' => FALSE,
92
93
         'stricton' => FALSE,
         'failover' => array(),
94
         'save queries' => TRUE
95
96
    );
97
              Gambar 4. 23 Coding memanggil database
```

# 4.1.4.2. Analisis Sistem Menampilkan Data Alumni

Data alumni di peroleh dari database sesuai dengan kategori tahun angkatan. Potongan kode untuk menampilkan data statistik dapat dilihat pada gambar berikut:

```
"tahun" => $this->M_alumni->gettahun(),

);

$this->load->view('backend/template/header',$data);

$this->load->view('backend/template/sidebar',$data);

$this->load->view('backend/alumni/filter',$data);

$this->load->view('backend/template/footer');
```

Gambar 4. 24 Potongan Kode Menampilkan Data Alumni

#### 4.1.4.3. Analisis Sistem Menampilkan Room Chatt

}

*Room chatt* di peroleh dari data alumni dan tahun angkatan. Potongan kode untuk menampilan *room chatt* dapat dilihat pada gambar berikut :

```
"user" => $this->M_chat->ambiluser(),
);
$this->load->view('backend/template/header',$data);
$this->load->view('backend/template/sidebar',$data);
$this->load->view('backend/chat/chat',$data);
$this->load->view('backend/template/footer');
```

#### Gambar 4. 25 Potongan Kode Menampilkan Room Chatt

#### 4.1.4.4. Implementasi Sistem

Implementasi sistem merupakan tahap penerapan sistem yang akan dilakukan sesuai dengan perancangan *database* dan *interface* yang telah penulis buat sebelumnya dengan menggunakan bahasa pemrograman PHP dengan *framework CodeIgniter*. Berikut adalah implementasi sistem Aplikasi Penelusuran Alumni :

a. Halaman Login

Halaman login merupakan halaman utama yang muncul sebelum admin atau alumni membuka sistem aplikasi. Pada halaman login admin atau user harus menginputkan username dan password yang telah terdaftar pada sistem aplikasi.

|   | -                               |               |          |       |         | 1.00        |                   |            |   |             |                  |      |   |
|---|---------------------------------|---------------|----------|-------|---------|-------------|-------------------|------------|---|-------------|------------------|------|---|
|   | APAL   Log                      | in            | × +      |       |         |             |                   |            |   |             | -                | ٥    | × |
|   | $\leftrightarrow \rightarrow c$ | Iocalhost/alu | mni/auth |       |         |             |                   |            |   |             | \$<br><b>f</b> 0 | ٨    | : |
|   |                                 |               |          |       |         | AF          | <b>PAL</b> Logi   | 'n         |   |             |                  |      | • |
| 1 |                                 |               |          |       |         | Silahkan lo | gin untuk masuk k | e aplikasi |   |             |                  |      |   |
|   |                                 |               |          |       | Email   |             |                   |            | ⊠ |             |                  |      |   |
|   |                                 |               |          |       | Passwor | d           |                   |            | • |             |                  |      |   |
|   |                                 |               |          |       | +D Lo   | ogin        |                   |            |   |             |                  |      |   |
|   |                                 |               |          |       |         |             |                   |            |   |             |                  |      |   |
|   |                                 |               |          |       |         |             |                   |            |   |             |                  |      |   |
|   |                                 |               |          |       |         |             |                   |            |   |             |                  |      |   |
|   |                                 |               |          |       |         |             |                   |            |   |             |                  |      |   |
|   |                                 |               |          |       |         |             |                   |            |   |             |                  |      |   |
|   |                                 |               |          | ল 刘 🔿 |         | 0           |                   |            |   | Decision »  | ENG 21:          | 23   | - |
|   | ~                               |               |          |       | ····· 😡 | -P          |                   |            |   | Desktop A a | 11/05/           | 2020 | ~ |

Gambar 4. 26 Halaman Login

#### b. Halaman Utama Admin

Halaman utama admin merupakan halaman yang muncul setelah admin melakukan login sistem. Halaman ini menyajikan profil Pondok Pesantren Riyadhul Ma'la Al-Amin dan memberikan informasi tentang data statistik tentang banyaknya alumni setiap tahunnya, data hafidz, data pengurus pesantren putra atau putri, serta serta informasi data pengajar di pondok pesantren.

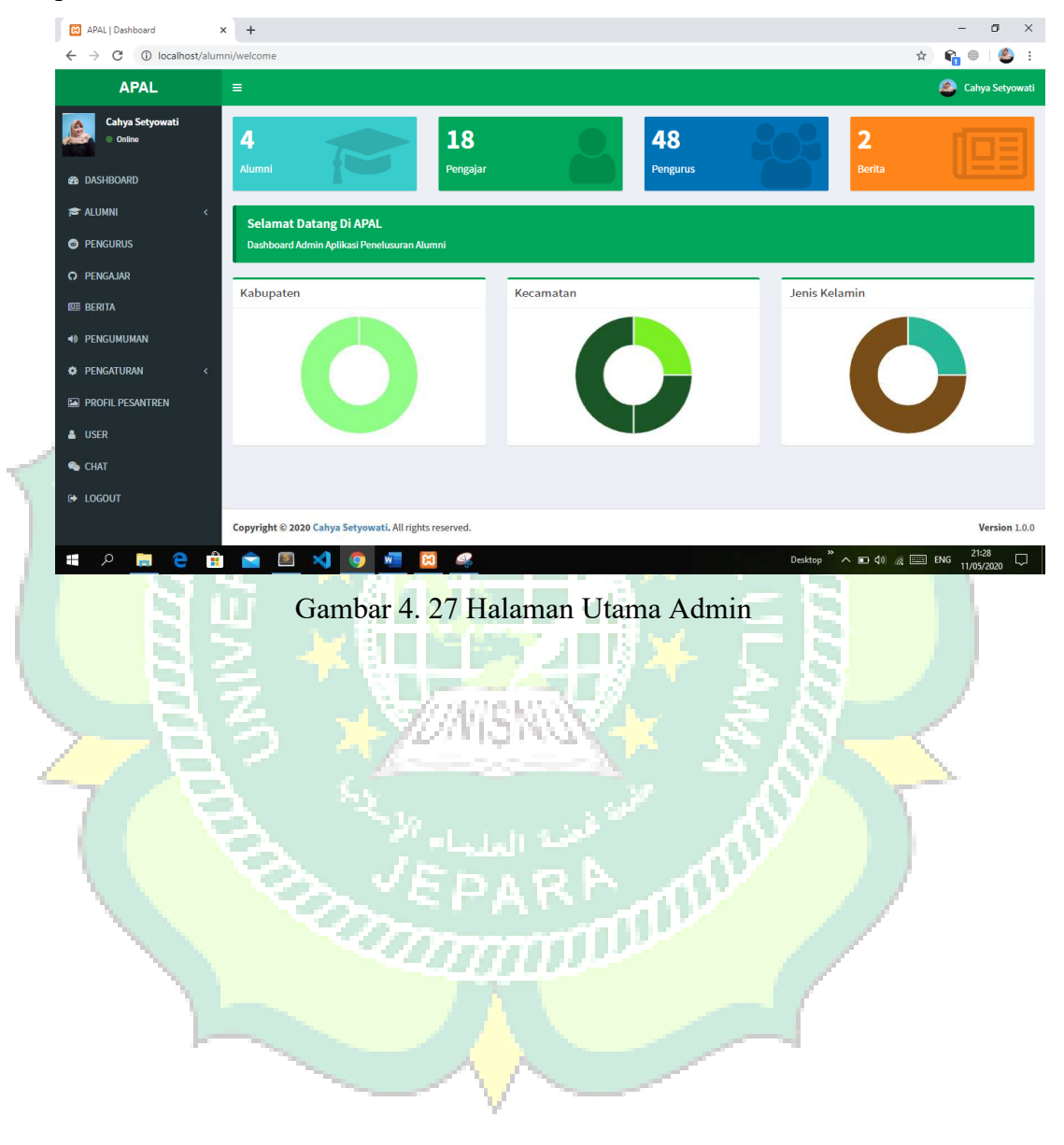

#### c. Halaman Utama User (Alumni)

Halaman utama user merupakan halaman yang muncul setelah user (alumni) melakukan login sistem. Halaman ini menyajikan profil Pondok Pesantren Riyadhul Ma'la Al-Amin dan memberikan informasi tentang data alumni, data pengajar pesantren putra atau putri, serta serta di fasilitasi *Room Chatt* guna untuk berkomunikasi dengan sesama alumni maupun admin pondok guna untuk betukar informasi mengenai struktural data alumni dan semua hal yang berkaitan dengan alumni.

| ΔΡΔΙ                                     | =                                                                                                   | 🖓 Aliva Fa'iz                                                                                        |
|------------------------------------------|----------------------------------------------------------------------------------------------------|----------------------------------------------------------------------------------------------------|
| Afiya Fa'izunnida<br>Online              | Data Alumni : Fredika Rafi Saputra                                                                  |                                                                                                    |
| eða Dashboard<br>☞ Alumni<br>♀ Perngajar |                                                                                                    |                                                                                                    |
| 👟 CHAT                                   |                                                                                                    |                                                                                                    |
| A DIODITI                                |                                                                                                    |                                                                                                    |
|                                          |                                                                                                    |                                                                                                    |
| ≗ BIODATA<br>[➡ LOGOUT                   | NIS                                                                                                 | :18002                                                                                               |
| ▲ BIODATA IOGOUT                         | NIS<br>Nama Lengkap                                                                                 | : 180002<br>: Fredika Rafi Saputra                                                                   |
| È BIODATA<br>E+ LOGOUT                   | NIS<br>Nama Lengkap<br>Nama Panggilan                                                               | : 180002<br>: Fredika Rafi Saputra<br>: Rafi                                                         |
| È BIODATA                                | NIS<br>Nama Lengkap<br>Nama Panggilan<br>Angkatan                                                   | : 180002<br>: Fredika Rafi Saputra<br>: Rafi<br>: 1                                                  |
| LOGOUT                                   | NIS<br>Nama Lengkap<br>Nama Panggilan<br>Angkatan<br>Jenis Kelamin                                  | : 180002<br>: Fredika Rafi Saputra<br>: Rafi<br>: 1<br>: Laki - Laki                                 |
| LOGOUT                                   | NIS<br>Nama Lengkap<br>Nama Panggilan<br>Angkatan<br>Jenis Kelamin<br>Tempat Lahir                  | : 180002<br>: Fredika Rafi Saputra<br>: Rafi<br>: 1<br>: Laki - Laki<br>: Pati                       |
| È BIODATA<br>ۥ LOGOUT                    | NIS<br>Nama Lengkap<br>Nama Panggilan<br>Angkatan<br>Jenis Kelamin<br>Tempat Lahir<br>Tanggal Lahir | : 180002     : Fredika Rafi Saputra     : Rafi     : 1     : Laki - Laki     : Pati     : 1998-12-28 |

#### Gambar 4. 28 Halaman Utama User

#### d. Halaman Utama Data Alumni

Halaman data alumni merupakan halaman yang menampilkan data-data alumni yang telah terdaftar menjadi anggota alumni pondok pesantren. Pada halaman data alumni ini juga terdapat beberapa tombol yang dapat membantu admin dalam mengelola data alumni, diantaranya tombol edit, hapus, lihat detail data alumni, dan tambah data.

| <ul> <li>APAL   Dashboard</li> <li>★ → C</li> <li>i) localhost/alumn</li> </ul> | +<br>ni/alumni                                          |                                |                            |    |            |               | - □ ×<br>☆ 😭 ⊕ 😂 :    |  |  |  |
|---------------------------------------------------------------------------------|---------------------------------------------------------|--------------------------------|----------------------------|----|------------|---------------|-----------------------|--|--|--|
| APAL                                                                            | =                                                       |                                |                            |    |            |               | 🙈 Cahya Setyowati     |  |  |  |
| Cahya Setyowati                                                                 | Daftar Al                                               | umni                           |                            |    |            |               |                       |  |  |  |
| BashBoard                                                                       | AshBoard     AshBoard     Show 10 ▼ entries     Search: |                                |                            |    |            |               |                       |  |  |  |
|                                                                                 | No ↓₹                                                   | NIS II                         | Nama Lengkap               | 11 | Angkatan 🕴 | Nomor Telepon | Action                |  |  |  |
| PENGURUS                                                                        | 1                                                       | 180004                         | Cahya Setyowati, S.Kom     |    | 1          | 085743157812  | <b>e 3</b>            |  |  |  |
| O PENGAJAR                                                                      | 2                                                       | 180003                         | M. Husain Zulfikri         |    | 1          | 085743157812  |                       |  |  |  |
| BERITA                                                                          | 3                                                       | 180002                         | Fredika Rafi Saputra       |    | 1          | 082324676028  | <b>0 7</b> 8          |  |  |  |
| PENGATURAN <                                                                    | 4                                                       | 100000                         | Afiya Fa'izunnida          |    | 1          | 085266665550  | e 🛛                   |  |  |  |
| PROFIL PESANTREN                                                                | Showing 1 t                                             | to <mark>4 of</mark> 4 entries |                            |    |            |               | Previous 1 Next       |  |  |  |
| 🍐 USER                                                                          |                                                         |                                |                            |    |            |               |                       |  |  |  |
| 👟 CHAT                                                                          |                                                         |                                |                            |    |            |               |                       |  |  |  |
| 🕒 LOGOUT                                                                        |                                                         |                                |                            |    |            |               |                       |  |  |  |
|                                                                                 | Copyright ©                                             | 2020 Cahya Setyo               | wati. All rights reserved. |    |            |               | Version 1.0.0         |  |  |  |
| 🔳 P 🗎 🤤 💼                                                                       | <b>2</b>                                                | . 刘 🧿                          | 🐖 🔀 🤐                      |    |            | Desktop 🎽 🔨 🛙 | □ \$) 🧖 📰 ENG 21:29 💭 |  |  |  |

Gambar 4. 29 Halaman Data Alumni

e. Halaman Utama Room Chatt

Halaman utama room chatt merupakan tampilan halaman yang disajikan guna untuk tukar informasi melalu chatting baik sesama alumni dalam bentuk privat maupun dalam bentuk grup sesuai dengan ketentuan admin.

|     | ADAL   Death and          |                                                                                                    | - 6 X                |
|-----|---------------------------|----------------------------------------------------------------------------------------------------|----------------------|
|     | ArAc   Destinuousid       | n T<br>mil/chot/coccan/2                                                                                        | ~ A A A A            |
|     | C O localitostyalu        | initi chad beauli 2                                                                                             |                      |
|     | APAL                      |                                                                                                    | 😂 Cahya Setyowati    |
|     | Cahya Setyowati<br>Online | Chat                                                                                                    |                      |
| e i | B DASHBOARD               | Kirim Pesan                                                                                                    | 營 Kontak             |
|     |                           | 11 May 2020 21:30:43                                                                                            | Cahya Setyowati      |
|     | JE ALUMNI K               | Halo Afiya. ini admin pondok pesantren                                                                          |                      |
|     | PENGURUS                  | Afiya Fa'izunnida                                                                                               | 11 May 2020 21:32:04 |
| ¢.  | O PENGAJAR                | Haloo Admin, ada yang bisa saya bantu ?                                                                         |                      |
| 3   | 🕮 BERITA                  |                                                                                                    |                      |
|     | 40 PENGUMUMAN             |                                                                                                    |                      |
|     | PENGATURAN <              | The second second second second second second second second second second second second second second second se |                      |
|     | PROFIL PESANTREN          | Iulis Pesan                                                                                                    | Kirim                |
|     | 👗 USER                    |                                                                                                    |                      |
|     | 🛳 CHAT                    |                                                                                                    |                      |
|     | IOGOUT                    |                                                                                                    |                      |
|     |                           | Copyright © 2020 Cahya Setyowati. All rights reserved.                                                          | Version 1.0.0        |
|     | = o 🖿 🔿 🖸                 | 🖕 🚔 🛐 刘 👩 🚛 🔯 🥔                                                                                                 | 21:32                |

Gambar 4. 30 Halaman Room Chatt

# f. Halaman Utama Tampilan *Front End*

Halaman utama Pada Tampilan Front End merupakan tampilan halaman yang menyajikan informasi berupa berita kegiatan santri di pondok pesantren riyadhul Ma'la Al-Amin Pati, profil pesantren, pengumuman kegiatan alumni,

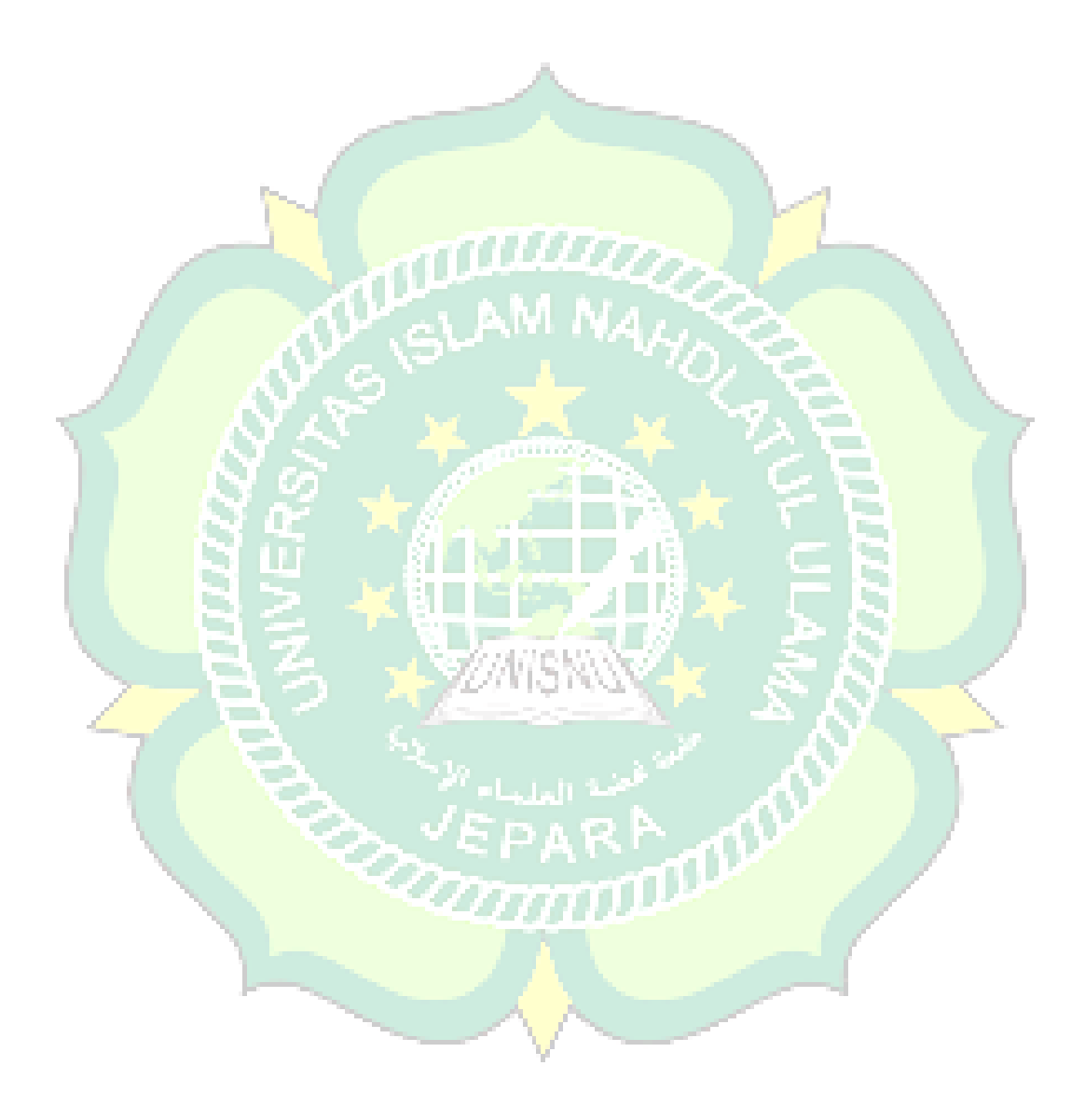

statistik alumni, dan menu login untuk masuk ke aplikasi APAl baik itu sebagai admin maupun user alumni.

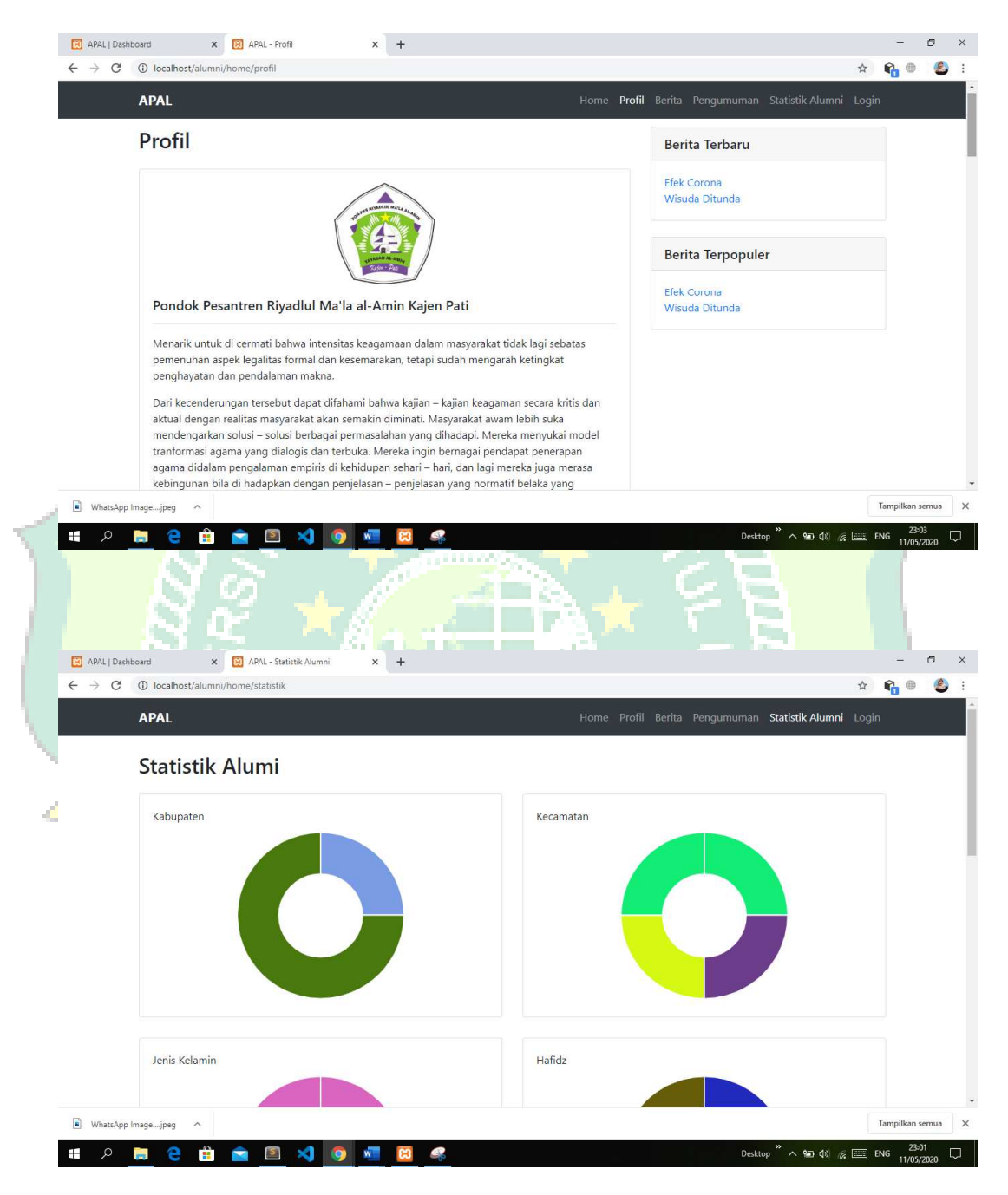

Gambar 4. 31 Halaman Front End

# 4.1.5. Deployment

Aplikasi Penelusuran Alumni di pondok pesantren Riyadhul Ma'la Al-Amin di bagikan kepada tiga puluh orang responden untuk mengetahui kekurangan dan kelebihan dari aplikasi menurut para pengguna *(user)*. Responden diminta untuk membuka aplikasi tersebut pada perangkat laptop yang dikirim atau dibagi dengan pengguna menggunakan *bluetooth* dan *share it* oleh peneliti dengan mengirim *file* .apk Aplikasi tersebut. Setelah proses instalasi selesai, pengguna diminta mengisi angket tentang kelayakan aplikasi.

#### 4.2. Pengujian Metode

#### 4.2.1. Black Box Testing

Pengujian metode pada Aplikasi Penelusuran Alumni di pondok pesantren Riyadhul Ma'la Al-Amin Menggunakan *black box testing* yang dilakukan pada seluruh tampilan aplikasi yang disajikan kedalam tabel-tabel pengujian sesuai fungsi-fungsi dalam aplikasi.

#### a. Black Box Testing Pada Aplikasi

Berikut adalah tabel hasil pengujian *black box testing* untuk Aplikasi Penelusuran Alumni di pondok pesantren Riyadhul Ma'la Al-Amin :

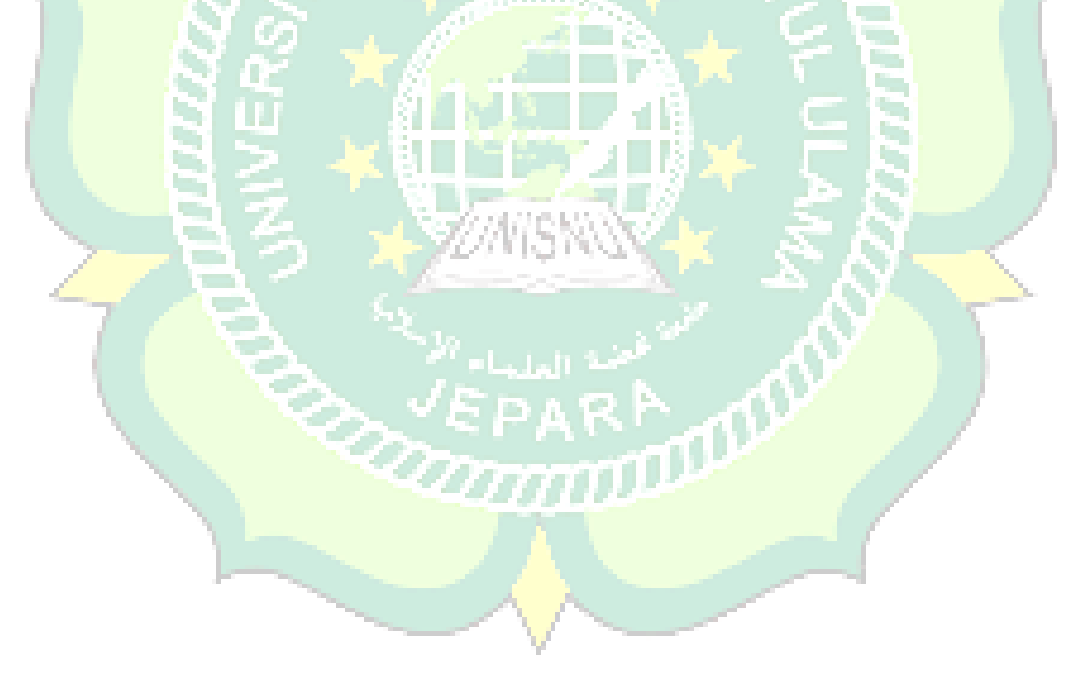

|     | Pengujian Black Box pada Menu Login                                                          |              |                                                                                                    |                    |  |  |  |
|-----|----------------------------------------------------------------------------------------------|--------------|----------------------------------------------------------------------------------------------------|--------------------|--|--|--|
| No. | Skenario Pengujian                                                                           | Test<br>Cast | Hasil Yang Diharapkan                                                                                                | Hasil<br>Pengujian |  |  |  |
| 1.  | Mengosongkan Username<br>dan Password, lalu Klik<br>tombol Login                             |              | Sistem akan menolak akses login<br>dan menampilkan pesan "Maaf<br>anda belum memasukan<br>Username dan Password !!!" | Valid              |  |  |  |
| 2.  | Hanya mengisi username<br>dan mengosongkan<br>password, lalu langsung<br>klik tombol "login  | дД<br>AM     | Sistem akan menolak akses login<br>dan menampilkan pesan "Maaf<br>anda belum memasukan<br>Password !!!"              | Valid              |  |  |  |
| 3.  | Hanya mengisi password<br>dan mengosongkan<br>username, lalu langsung<br>klik tombol "login" |              | Sistem akan menolak akses login<br>dan menampilkan pesan "Maaf<br>anda belum memasukan<br>Username !!!"              | Valid              |  |  |  |
| 4.  | Menuliskan salah satu<br>data yang salah lalu klik<br>"login"                                |              | Sistem akan menolak akses<br>Login dan menampilkan pesan<br>"Username atau password salah<br>!!!"                    | Valid              |  |  |  |
| 5.  | Menuliskan data yang<br>benar lalu klik "login"                                              |              | Sistem menerima akses Login<br>dan menampilkan pesan<br>"Selamat Datang" kemudian<br>akan masuk ke menu home         | Valid              |  |  |  |
|     | Pengujian Black Box pada Menu Profil                                                         |              |                                                                                                    |                    |  |  |  |
| No. | Skenario Pengujian                                                                           | Test<br>Cast | Hasil Yang Diharapkan                                                                                                | Hasil<br>Pengujian |  |  |  |

Tabel 4. 7 pengujian Black Box Testing

| 1.                | Sistem dapat melakukan<br>proses edit profil, biodata<br>dan password pada<br>program dengan mengklik<br>tombol berbentuk pensil<br>maka sistem akan<br>memberikan peringatan<br>"anda yakin ingin diubah<br>? Ok atau cancel" | -                | Sistem akan menampilkan proses<br>editing, lalu klik submit maka<br>akan menampilkan data profil,<br>password dan biodata pengguna<br>dan sistem akan menampilkan<br>pesan "data berhasil disimpan"                               | Valid                                |  |
|-------------------|----------------------------------------------------------------------------------------------------|------------------|----------------------------------------------------------------------------------------------------|--------------------------------------|--|
| 2                 | Sistem dapat melakukan<br>proses delete data profil<br>pada program dengan<br>mengkllik tombol<br>berbentuk silang maka<br>sistem akan memberikan<br>peringatan "Anda yakin<br>ingin dihapus ? Ok atau<br>cancel"              | H AM             | Sistem sukses, berhasil<br>menghapus data profil maka akan<br>ada pemberitahuan "Data<br>berhasil dihapus"                                                                                                    | Valid                                |  |
| Peng              | gujian Black Box pada Men                                                                                                    | u Data<br>dan Da | Alumni Hafidz atau <i>non</i> Hafidz, l<br>ata Pengurus                                                                                                    | Data Santri                          |  |
| dan Data Pengurus |                                                                                                    |                  |                                                                                                    |                                      |  |
|                   |                                                                                                    |                  |                                                                                                    |                                      |  |
| No.               | Skenario Pengujian                                                                                                    | Test<br>Cast     | Hasil Yang Diharapkan                                                                                                    | Hasil<br>Pengujian                   |  |
| No.               | Skenario Pengujian<br>Tambah data alumni (data<br>yang diinput tidak<br>lengkap) lalu klik<br>"submit"                                                                                                    | Test<br>Cast     | Hasil Yang Diharapkan<br>Sistem tidak akan menyimpan<br>ketika kolom tidak terisi semua,<br>maka akan menampilkan pesan<br>"data belum lengkap"                                                                                   | Hasil<br>Pengujian<br>valid          |  |
| <b>No.</b><br>1.  | Skenario Pengujian<br>Tambah data alumni (data<br>yang diinput tidak<br>lengkap) lalu klik<br>"submit"<br>Tambah data alumni<br>simpan dengan benar<br>(tidak ada yang kosong)<br>lalu klik "submit"                           | Test<br>Cast     | Hasil Yang Diharapkan<br>Sistem tidak akan menyimpan<br>ketika kolom tidak terisi semua,<br>maka akan menampilkan pesan<br>"data belum lengkap"<br>Sistem sukses input data dan<br>menampilkan pesan "Data<br>berhasil di simpan" | Hasil<br>Pengujian<br>valid<br>valid |  |

| 4.  | sistem dapat melakukan<br>proses delete data alumni<br>pada program dengan<br>mengkllik tombol<br>Berbentuk silang maka<br>sistem akan memberikan<br>peringatan "Anda yakin<br>ingin dihapus ? Ok atau<br>cancel" |                     | Sistem sukses, berhasil<br>menghapus data alumni maka<br>akan ada pemberitahuan "Data<br>berhasil dihapus"                                   | valid              |
|-----|----------------------------------------------------------------------------------------------------|---------------------|----------------------------------------------------------------------------------------------------|--------------------|
|     | Pengujian                                                                                                    | Black H             | Box pada Menu Laporan                                                                                                    |                    |
| No. | Skenario Pengujian                                                                                                    | Test<br>Cast        | Hasil Yang Diharapkan                                                                                                    | Hasil<br>Pengujian |
| 1.  | Tambah laporan (data<br>yang diinput tidak<br>lengkap) lalu klik<br>"print/cetak"                                                                                                    | Ba                  | Sistem tidak akan merespon<br>ketika kolom tidak terisi secara<br>lengkap, maka akan menamilkan<br>pesan "data belum lengkap"                | Valid              |
| 2.  | Tambah data lengkap lalu<br>klik "print/cetak"                                                                                                    |                     | Sistem sukses, berhasil mencetak<br>laporan makan akan<br>menampilkan laporan perperiode<br>yang diinginkan.                                 | Valid              |
| 1   | Pengujian Black                                                                                                    | Box pa              | ada Menu Informasi Kegiatan                                                                                                    |                    |
| No. | Skenario Pengujian                                                                                                    | Test<br>Cast        | Hasil Yang Diharapkan                                                                                                    | Hasil<br>Pengujian |
| 1.  | Sistem dapat<br>menampilkan informasi<br>kegiatan alumni dengan<br>mengklik tombol<br>"informasi kegiatan"                                                                                                    | P/                  | Sistem sukses, berhasil<br>menampilkan informasi kegiatan<br>alumni                                                                          | Valid              |
|     | Pengujian B                                                                                                    | ack <mark>Bo</mark> | x p <mark>ada Menu Komunikasi</mark>                                                                                                    |                    |
| No. | Skenario Pengujian                                                                                                    | Test<br>Cast        | Hasil Yang Diharapkan                                                                                                    | Hasil<br>Pengujian |
| 1.  | Input tahun angkatan atau<br>periode (data yang diinput<br>tidak berupa angka) lalu<br>klik "lihat"                                                                                                    | -                   | Sistem tidak akan merespon<br>ketika kolom tidak terisi secara<br>benar, maka akan menamilkan<br>pesan "data yang anda masukan<br>salah !!!" | Valid              |

| 2. | Input tahun angkatan atau<br>periode dengan benar lalu<br>klik "lihat"                                                                                                    | - | Sistem sukses, berhasil<br>menampilkan data alumni sesuai<br>tahun angkatan atau periode yang<br>diinginkan                                                               | Valid |
|----|----------------------------------------------------------------------------------------------------|---|----------------------------------------------------------------------------------------------------|-------|
| 3. | Sistem dapat melakukan<br>proses Chatting sesama<br>alumni untuk berbagi<br>informasi, dengan<br>mengklik tombol<br>berbentuk amplop maka<br>sistem akan memberikan<br>peringatan "anda yakin<br>ingin menghubungi<br>kontak ini ? Ok atau<br>cancel" |   | Sistem akan menampilkan<br>jendela percakapan, lalu klik<br>kirim setelah menuliskan pesan<br>singkat dan sistem akan<br>menampilkan pesan "pesan anda<br>telah terkirim" | Valid |

# 4.3. Evaluasi dan Validasi Hasil

#### 4.3.1. Evaluasi Sistem Aplikasi

Berdasarkan hasil pengujian yang telah dilakukan dengan metode *black box testing* yang menguji fitur-fitur halaman aplikasi Penelusuran Alumni didapat hasil pengujian bahwa aplikasi dapat berjalan sesuai keinginan. Jadi disimpulkan bahwa aplikasi Penelusuran Alumni sudah valid dan berjalan sesuai harapan.

# 4.3.2. Validasi Kelayakan Aplikasi

# 4.3.2.1. Validasi Ahli

#### a. Ahli Materi

Validasi yang dilakukan oleh ahli materi adalah mengumpulkan saran dan pendapat untuk selanjutnya dilakukan revisi terhadap aplikasi Penelusuran Alumni.

| No. | Indikator                                 | Nilai |
|-----|-------------------------------------------|-------|
| 1.  | Kejelasan isi materi                      | 2     |
| 2.  | Materi mudah dimengerti                   | 3     |
| 3.  | Kesesuaian bahasa yang digunakan          | 3     |
| 4.  | Kesesuaian bahasa dengan sasaran pengguna | 3     |

| T 1 1 4  | O TT '1  | D 11 1  | A 1 1 · · · | <b>r</b> |
|----------|----------|---------|-------------|----------|
| Tabel 4  | X Hasi   | Penilai | an Ahli N   | Vlateri  |
| 10001 1. | 0 IIubII |         |             | viuteri  |

# b. Ahli Media

9

Validasi yang dilakukan oleh ahli media adalah mengumpulkan saran dan pendapat untuk selanjutnya dilakukan revisi terhadap aplikasi Penelusuran Alumni.

| No. | Indikator                                         | Nilai |
|-----|---------------------------------------------------|-------|
| 1.  | Kemudahan dalam mengoperasikan aplikasi           | 2     |
| 2.  | Ketepatan fungsi tombol navigasi                  | 3     |
| 3.  | Kecepatan pemrosesan dalam melakukan perintah     | 3     |
| 4.  | Kesesuaian tata letak teks dan gambar             | 3     |
| 5.  | Kesesuaian warna                                  | 3     |
| 6.  | Teks dapat terbaca dengan baik                    | 3     |
| 7.  | Kesesuaian pemilihan jenis huruf dan ukuran huruf | 3     |
| 8.  | Kemenarikan tampilan tombol (button) yang         | 3     |
|     | digunakan di di di di di di di di di di di di di  |       |
| 9.  | Kesesuaian pemilihan background                   | 3     |
|     | Skor Total                                        | 26    |
|     |                                                   |       |

# Tabel 4. 10 Klasifikasi Presentase

| I | No | Presentase         | Kriteria                    |
|---|----|--------------------|-----------------------------|
|   | 1  | 75% - 100%         | Sang <mark>at Laya</mark> k |
| I | 2  | 50% - 75% – L R. F | Layak                       |
| Ē | 3  | 25% - 50%          | Cukup Layak                 |
|   | 4  | 1% - 25%           | Kurang Layak                |

# Tabel 4. 11 Validasi Ahli

| No | Ahli   | Instrumen | Skor<br>Ideal<br>(n) | Skor<br>Total<br>(f) | Presentase | Kriteria        | Keterangan                                                              |
|----|--------|-----------|----------------------|----------------------|------------|-----------------|-------------------------------------------------------------------------|
| 1  | Materi | 4         | 12                   | 11                   | 91,6%      | Sangat<br>Layak | Perlu komunikasi<br>lebih detail tentang<br>cara penggunaan<br>aplikasi |

| 2 | Media 9 | 27 | 26 | 96,3% | Sangat<br>Layak | Penambahan menu<br>petunjuk<br>penggunaan aplikasi |
|---|---------|----|----|-------|-----------------|----------------------------------------------------|
|---|---------|----|----|-------|-----------------|----------------------------------------------------|

# 4.3.2.2. Hasil Angket Responden

Penilaian aplikasi Penelusuran Alumni juga dilakukan dengan menyebar angket responden yang berisi 10 pertanyaan dengan jumlah responden 30 orang, berikut rekapitulasi hasil nilai sesuai butir pertanyaan.

# Tabel 4. 12 Skor Penilaian Angket Responden

| No. | Pernyataan                                                                     | Nilai |
|-----|--------------------------------------------------------------------------------|-------|
| 1.  | Aplikasi Penelusuran Alumni dapat memudahkan dan mempercepat                   | 131   |
|     | admin dalam mengelola data alumni                                              |       |
| 2.  | Aplikasi Penelusuran Alumni membantu admin memberikan informasi                | 127   |
| -   | yang lebih akurat                                                              | 7     |
| 3.  | Ap <mark>likasi in</mark> i memudahkan dalam menerima dan mengetahui informasi | 125   |
|     | sep <mark>utar alumni pondok pes</mark> antren                                 |       |
| 4.  | Ap <mark>akah a</mark> nda setuju jika aplikasi ini terus dikembangkan         | 120   |
| 5.  | Aplikasi Penelusuran Alumni memiliki fitur yang mudah di pahami                | 116   |
| 6.  | Ap <mark>likasi Penelusuran Alu</mark> mni mudah digunakan                     | 116   |
| 7.  | Aplikasi Penelusuran Alumni memiliki tampilan yang menarik (tidak              | 122   |
|     | membosankan)                                                                   | <hr/> |
| 8.  | Penggunaan <i>font</i> , ukuran <i>font</i> dalam aplikasi terlihat jelas      | 118   |
| 9.  | Bahasa dan kalimat yang digunakan mudah di pahami                              | 125   |
| 10. | Aplikasi yang dibuat sesuai dengan kebutuhan Alumni                            | 125   |
|     | 1225                                                                           |       |

# Tabel 4. 13 Klasifikasi Presentase

| No | Presentase | Kriteria     |
|----|------------|--------------|
| 1  | 75% - 100% | Sangat Layak |
| 2  | 50% - 75%  | Layak        |
| 3  | 25% - 50%  | Cukup Layak  |
| 4  | 1% - 25%   | Kurang Layak |

Tabel 4. 14 Hasil Penilaian Angket Responden

| No |  | Instrumen |  |  | Presentase | Kriteria | Keterangan |
|----|--|-----------|--|--|------------|----------|------------|
|----|--|-----------|--|--|------------|----------|------------|

|   | Jumlah<br>Responden |    | Skor<br>Ideal (n) | Skor<br>Total (f) |        |                 |   |
|---|---------------------|----|-------------------|-------------------|--------|-----------------|---|
| 1 | 30                  | 10 | 1200              | 1059              | 88,25% | Sangat<br>Layak | _ |

Berdasarkan penilaian oleh responden secara keseluruhan, Aplikasi Penelusuran Alumni mendapat skor 1059 pada 10 instrumen atau pertanyaan disetiap angket yang kemudian dilakukan dengan menyebar 30 angket dan menghasilkan presentase sebanyak 88.25% dengan kriteria sangat layak.

#### 4.4. Kajian Akhir

Kajian akhir dari penelitian ini berupa aplikasi Penelusuran Alumni berbasis web. Aplikasi ini berfungsi untuk mencatat dan menyimpan data alumni secara terstruktur serta data pengurus dan pengajar di pondok pesantren Riyadhul Ma'la Al-Amin Pati dengan menggunakan CI *Framework* dan *database* MySQL. Aplikasi Peneluuran alumni ini memliki kekurangan dan kelebihan sebagai berikut:

- Kelebihan aplikasi Penelusuran Alumni :
  - 1. Dapat menyimpan data alumni, pengurus, pengajar, dan informasi Hafidz.
  - 2. Dapat membantu admin melakukan pencatatan data dan melakukan proses *broadcast* informasi ke setiap alumni.
  - 3. Dapat membantu admin melihat statistik alumni, dan jumlah hafidz yang lulus.
  - 4. Membantu mempercepat admin dalam mencari data alumni yang terbaru.
  - 5. Membantu user dalam melihat data alumni baik yang seangatan maupun seluruh angkatan.
  - 6. Membantu user dalam mengedit profil dan biodata terbaru.
- Kekurangan aplikasi Penelusuran Alumni
  - 1. Aplikasi masih berbasis web
  - 2. Data alumni belum lengkap
  - 3. Aplikasi belum bisa offline
  - 4. Belum ada petunjuk pemakaian aplikasi
  - 5. Aplikasi ini belum dilengkapi fitur hafalan al-qur'an secara *online* bagi alumni yang masih ingin setor hafalan Alquran ke pondok pesantren.

6. Aplikasi yang dibuat belum memiliki fitur notifikasi aktivitas admin dalam pem*broadcast*-an informasi.

#### 4.5. Keterbatasan Penelitian

Keterbatasan penelitian dalam pengembangan aplikasi ini antara lain :

- a. Uji coba atau implementasi aplikasi hanya dilakukan dengan beberapa alumni dengan jarak tempat tinggal yang terdekat dari jepara dan dari pondok pesantren riyadhul Ma'la Al-Amin.
- b. Pernyataan kelayakan aplikasi hanya dilakukan oleh 1 ahli media dan 1 ahli materi.
- c. Belum adanya manual book atau panduan penggunaan aplikasi yang di kembangkan.
- d. Aplikasi yang dikembangkan masih dalam tingktan pemula yang hanya berisi informasi data alumni, data pengurus, dan data pengajar.

Aplikasi Penelusuran Alumni belum bisa di unggah di Google Playstore berkaitan dengan keterbatasan dana.

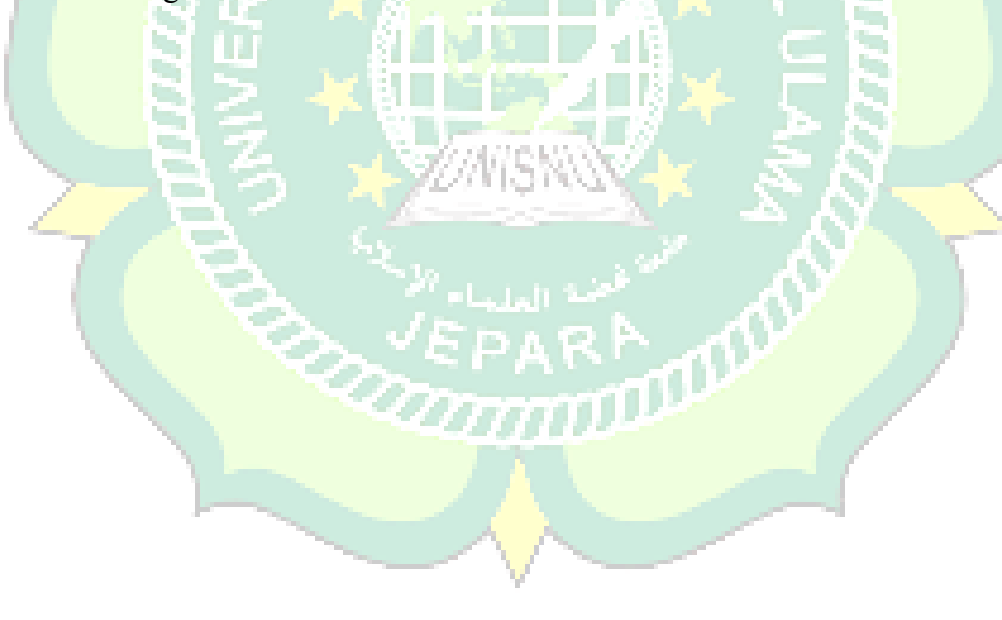